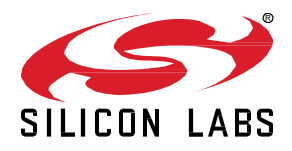

# **OTA Upgrading Worksheet**

In this worksheet we provide a step-by-step guide to create, build and run Z3GatewayHost sample and ZigbeeMinimal applications based on EmberZNet Stack 6.6.4. If you use a later release in the future, most of the instructions should still apply, although there could be minor differences not foreseen at the time of this document.

These exercises help you get familiar with ZigBee 3.0 in the EmberZNet Stack, Simplicity Studio v4 development environment, and the Wireless Start Kit (WSTK) with EFR32MG modules. We assume that you have a WSTK and the following software requirements:

- Simplicity Studio 4
- EmberZNet 6.6.4
- GCC 7.2

#### **KEY FEATURES**

- Step-by-step guide to creating, building and running ZigBee 3.0 applications based on EmberZNet 6.6.4
- Use Simplicity Studio v4 as the development tool
- ZigBee end device polling
- Zigbee end device keepalive and aging
- Zigbee end device rejoin

# 1 Pre-requisites

Make sure you have installed the EmberZnet 6.6.4 SDK and GCC toolchain on your PC.

# 1.1 Check EmberZnet SDK

- 1. Launch Simplicity Studio v4.
- 2. "Windows"→"Preference"→"Simplicity Studio"→"SDKs", make sure "EmberZnet 6.6.4" is installed

| Cector the URD available program build configuring project.  Term Cector the URD available program build configuring project.  Term Cector the URD available program build configuring project.  Term Cector the URD available project build configuring project build build b |    |                                                                                                    |         |                                                                                                    | ¢ •    |
|----------------------------------------------------------------------------------------------------|----|----------------------------------------------------------------------------------------------------|---------|----------------------------------------------------------------------------------------------------|--------|
| Outcome takes and displayed when configured products of an operating significant of an operating significant of                                |    | Check the SDKs available for project build configurations.                                                                 |         |                                                                                                    |        |
| And the second second secon    |    | Checked entries are displayed when configuring projects.                                                                   |         |                                                                                                    |        |
| Image: Bit State State St                        |    | Name                                                                                                    | Version | Location                                                                                                    | Selec  |
| Interpretation         Colstenzial Simplicity 2010, Discovery 2014, Discovery 2014, Discovery                                  |    | Bluetooth SDK Lite                                                                                                    | 2.2.0   | C:\SiliconLabs\SimplicityStudio\v4\developer\stacks\blelite\v2.2.0.0\                                                                              |        |
| Image: Bit Sing State Interaction 13.13, Bit Sing Model Sing Model Sing Mode                        |    | Gecko SDK Suite: Bluetooth 2.10.1.0, EmberZNet 6.4.1.0, Flex 2.4.1.0, MCU 5.6.1.0, Micrium OS Kernel, Thread 2.8.0.0       | 2.4.1   | C:\SiliconLabs\SimplicityStudio\v4\developer\sdks\gecko_sdk_suite\v2.4\                                                                            | Select |
| etcs DS Subset Basebers 31.04.4         Basebers 31.04.4         C:Sisce 14.05 Space (Basebers 31.0)         C:Sisce 14.05 Space (Basebers 31.0)         C:Sisce 14.05 Space (Basebers 31                                                                                                    |    | Gecko SDK Suite: Bluetooth 2.11.5.0, EmberZNet 6.5.5.0, Flex 2.5.5.0, MCU 5.7.3.0, Micrium OS Kernel 5.6.0, Thread 2.9.5.0 | 2.5.5   | C:\SiliconLabs\SimplicityStudio\v4\developer\sdks\gecko_sdk_suite\v2.5\                                                                            |        |
| Inclusion         Sector         Sector         Sect                                                                                                    |    | Gecko SDK Suite: Bluetooth 2.12.4.0 EmberZNet 6.6.4.0 Flex 2.6.4.0, MCU 5.8.4.0, Micrium OS Kernel 5.7.0, Thread 2.10.4.0  | 2.6.4   | C:\SiliconLabs\SimplicityStudio\v4\developer\sdks\gecko_sdk_suite\v2.6\                                                                            | A.     |
| Colore Streke Baseline Colore 2017         Colore 2017         Colore 2017 <td< td=""><td></td><td>Gecko SDK Suite: Bluetooth 28.1.0, EmberZNet 6.2.3.0, Flex 2.2.2.1, Kernel, MCU 5.4.0.0, Micrium, OS, Thread 2.6.2.0</td><td>2.2.2</td><td>C:\SiliconLabs\SimplicityStudio\v4\developer\sdks\gecko_sdk_suite\v2.2\</td><td></td></td<>                                                                                                    |    | Gecko SDK Suite: Bluetooth 28.1.0, EmberZNet 6.2.3.0, Flex 2.2.2.1, Kernel, MCU 5.4.0.0, Micrium, OS, Thread 2.6.2.0       | 2.2.2   | C:\SiliconLabs\SimplicityStudio\v4\developer\sdks\gecko_sdk_suite\v2.2\                                                                            |        |
| Ciscle DX: Nule: EnviryUne 32.0, M(Cristing)       10.1       C:Sistem Attributed (Spuddor)-Underringer Ling Spaces, Jds., parket, 10.1         Ciscle DX: Sub: EnviryUne 31.00, M(Cristing) Ciscle DX: Sub: EnviryUne 30.0, M(Cristing) Ciscle DX: Sub: EnviryUne 40.0, M(Cristing) Ciscle DX: Sub: EnviryUne 40.0, M(Cristing) Ciscle DX: Sub: Ciscle DX: Sub: Ciscle                                                                            |    | Gecko SDK Suite: Bluetooth 2.9.2.0, EmberZNet 5.3.1.0, Flex 2.3.1.0, Kernel, MCU 5.5.1.0, Micrium, US, Thread 2.7.1.0      | 2.3.1   | C:\SiliconLabs\SimplicityStudio\v4\developer\sdks\gecko_sdk_suite\v2.s\                                                                            | Rer    |
| Code SD SK State Intern2Net 6.03.0, Weizum DS Kenel 5.2.0       2.0.3       C\S\S\S\S\S\S\S\S\S\S\S\S\S\S\S\S\S\S\S                                                                                                    |    | Get of SN state emberate 5.02.0 MCI 513.0                                                                                  | 101     | C:\SiliconLabs\SimplicityStudio\v4\developer\suks\gecko_suk_suite\v1.1\<br>C:\SiliconLabs\SimplicityStudio\v4\developer\suks\gecko_suk_suite\v1.1\ |        |
| Index Soft Sale Environment Site Environment Site Environmen                                |    | Gecko SDK Suite EmberZivet 6.0.30. Flex 2.0.10                                                                             | 2.0.2   | C:\SiliconLabs\SimplicityStudio\v4\developer\sdxs\gecko_sdk_suite\v2.0\                                                                            |        |
| Isexistes applications       10.0       (nond)         Image: Image: Image                                                                            |    | Gecko SDK Suite: EmberZNet 6.1.0.0, MCU 5.3.5.0, Micrium OS Kernel 5.2.0                                                   | 2.1.0   | C:\SiliconLabs\SimplicityStudio\v4\developer\sdks\gecko_sdk_suite\v2.1\                                                                            |        |
| Deconption:                                                                                                    |    | Stackless applications                                                                                                    | 1.0.0   | (none)                                                                                                    |        |
| A second second seco    |    |                                                                                                    |         |                                                                                                    |        |
| A description                                                                                                    |    |                                                                                                    |         |                                                                                                    |        |
| t t t t t t t t t t t t t t t t t t t                                                                                                    |    |                                                                                                    |         |                                                                                                    |        |
| A       Image: Control of Control of                                          |    |                                                                                                    |         |                                                                                                    |        |
| Terms of the set of description                                                                                                    |    |                                                                                                    |         |                                                                                                    |        |
| Description:                                                                                                    |    |                                                                                                    |         |                                                                                                    |        |
| Description: Select on extry to see a description                                                                                                    | nt |                                                                                                    |         |                                                                                                    |        |
| Description:                                                                                                    |    |                                                                                                    |         |                                                                                                    |        |
| Description:  Select on entry to see a description                                                                                                    |    |                                                                                                    |         |                                                                                                    |        |
| Description:                                                                                                    |    |                                                                                                    |         |                                                                                                    |        |
| Description:    Select an entry to see a description                                                                                                    |    |                                                                                                    |         |                                                                                                    |        |
| Description: Select an entry to see a description                                                                                                    |    |                                                                                                    |         |                                                                                                    |        |
| Description:                                                                                                    |    |                                                                                                    |         |                                                                                                    |        |
| Select an entry to see a description                                                                                                    |    | Description:                                                                                                    |         |                                                                                                    |        |
|                                                                                                    |    |                                                                                                    |         |                                                                                                    |        |

# Figure 1 Check SDK in Simplicity Studio

# 1.2 Check Toolchains

- 1. Launch Simplicity Studio v4.
- 2. "Windows"→"Preference"→"Simplicity Studio"→"Toolchains", make sure GCC toolchain is installed.

| Set betachies available to MUD project biols ordigated to Bubble configuration to MUD project.       Nation         Internet and the field adapted by Bubble configuration to MUD project.       Nation         Internet and the field adapted by Bubble configuration to MUD project.       Nation         Internet and the field adapted by Bubble configuration to MUD project.       Nation         Internet adapted by Bubble configuration to MUD project.       Nation         Internet adapted by Bubble configuration to MUD project.       Nation         Internet adapted by Bubble configuration to MUD project.       Nation         Internet adapted by Bubble configuration to MUD project.       Nation         Internet adapted by Bubble configuration to MUD project.       Nation         Internet adapted by Bubble configuration to MUD project.       Nation         Internet adapted by Bubble configuration to MUD project.       Nation         Internet adapted by Bubble configuration to MUD project.       Nation         Internet adapted by Bubble configuration to MUD project.       Nation         Internet adapted by Bubble configuration to MUD project.       Nation         Internet adapted by Bubble configuration to MUD project.       Nation         Internet adapted by Bubble configuration to MUD project.       Nation         Internet adapted by Bubble configuration to MUD project.       Nation         Internet adapt                                                                                                    |                                                                                  |                                                                             |                |  |
|----------------------------------------------------------------------------------------------------|----------------------------------------------------------------------------------|-----------------------------------------------------------------------------|----------------|--|
| Etch checke dery in his fur la se audidat for skapatologi he bald configuration in KU project.          Norm       Oxform       Version         I (A MAR V7.2)       C (Allexed abt Smylinds (Made) of daveloger batch handpage, aum 72, 2017 (A).       72, 3017004.         I (A A MAR V7.2)       C (Allexed abt Smylinds (Made) of daveloger batch handpage, aum 72, 2017 (A).       72, 3017004.         I (A A MAR V7.2)       C (Allexed abt Smylinds (Made) of daveloger batch handpage, aum 72, 2017 (A).       72, 3017004.         I (A A MAR V7.2)       C (Allexed abt Smylinds (Made) of daveloger batch handpage, aum 72, 2017 (A).       72, 3017004.         I (A A MAR V7.2)       C (Allexed abt Smylinds (Made) of daveloger batch handpage, aum 72, 2017 (A).       72, 3017004.         I (A A MAR V7.2)       C (Allexed abt Smylinds (Made) of daveloger batch handpage, aum 72, 2017 (A).       72, 3017004.         I (A A MAR V7.2)       C (Mar V7.2)       C (Mar V7.2)       C (Mar V7.2)         I (A A MAR V7.2)       C (Mar V7.2)       C (Mar V7.2)       C (Mar V7.2)         I (A A MAR V7.2)       C (Mar V7.2)       C (Mar V7.2)       C (Mar V7.2)         I (Mar V7.2)       C (Mar V7.2)       C (Mar V7.2)       C (Mar V7.2)         I (Mar V7.2)       C (Mar V7.2)       C (Mar V7.2)       C (Mar V7.2)         I (Mar V7.2)       C (Mar V7.2)       C (Mar V7.2)       C (Mar V7.2)         I (Mar V                                                                                                    | Manage the toolchains available for MCU project build configurations.            |                                                                             |                |  |
| Nere       Lockin       Vision         Image: Additional discretional processed WorkBanch B.3       EA1212         Image: Additional discretional processed WorkBanch B.3       EA1212                                                                                                    | Each checked entry in this list will be a candidate for automatically generating | the build configurations in MCU projects.                                   |                |  |
| C 4014844721 C Clainedad Spacehold dave dependent dave dependent dave dave dave dave dave dave dave dave                                                                                                    | Name                                                                             | Location                                                                    | Version        |  |
| Outrogen met (un)us sytems innesses winnessen is.1       Aut 24                                                                                                    | GNU ARM v7.2.1                                                                   | C:\SiliconLabs\SimplicityStudio\v4\developer\toolchains\gnu_arm\7.2_2017q4\ | 7.2.1.20170904 |  |
| Decipitor       Image: Image: Im                             | IAK AKM                                                                          | C:\Program Files (x80)\\AR systems\Embedded Workbench 8.3\                  | 8.40.1.212     |  |
| Action and to be a description                                                                                                    |                                                                                  |                                                                             |                |  |
| Decipitor                                                                                                    |                                                                                  |                                                                             |                |  |
| Description                                                                                                    |                                                                                  |                                                                             |                |  |
| Description:                                                                                                    |                                                                                  |                                                                             |                |  |
| Decription:                                                                                                    |                                                                                  |                                                                             |                |  |
| Decreption:    Selection entry to see a description                                                                                                    |                                                                                  |                                                                             |                |  |
| description      description      description |                                                                                  |                                                                             |                |  |
| Decreption:                                                                                                    |                                                                                  |                                                                             |                |  |
| Description:                                                                                                    |                                                                                  |                                                                             |                |  |
| Description:                                                                                                    |                                                                                  |                                                                             |                |  |
| Description:                                                                                                    |                                                                                  |                                                                             |                |  |
| Description:         Select on entry to see a description                                                                                                    |                                                                                  |                                                                             |                |  |
| Description:                                                                                                    |                                                                                  |                                                                             |                |  |
| Description: Select an entry to see a description                                                                                                    |                                                                                  |                                                                             |                |  |
| Description:                                                                                                    |                                                                                  |                                                                             |                |  |
| Select on entry to see a description       Image: Comparison of the second second                             |                                                                                  |                                                                             |                |  |
| Description:         Select on entry to see a description                                                                                                    |                                                                                  |                                                                             |                |  |
| Description:  Select an entry to see a description                                                                                                    |                                                                                  |                                                                             |                |  |
| Description: Select an entry to see a description                                                                                                    |                                                                                  |                                                                             |                |  |
| Select an entry to see a description                                                                                                    | Description                                                                      |                                                                             |                |  |
|                                                                                                    |                                                                                  |                                                                             |                |  |

Figure 2 Check Toolchain in Simplicity Studio

## 1.3 Install the software tools:

1. Cygwin;

Extract the package cygwinx86.rar and copy it to the root directory of disk C.

You can also extract the package cygwinx86.rar to other location as long as there is only ASCII characters in the path. In this case you will need to modify the file "cygwin\_here.reg" and modify the path according to your location.

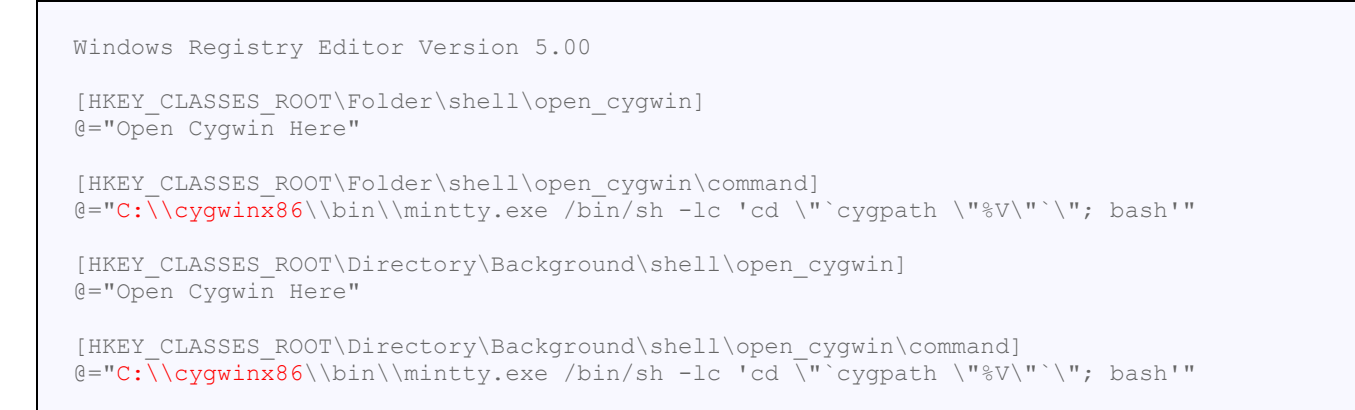

Double click "cygwin\_here.reg" then select a folder and right click, check if there is a menu to start Cygwin in this folder.

|          | Expand                |   |
|----------|-----------------------|---|
|          | Open in new window    |   |
| <u>(</u> | Open Cygwin Here      |   |
|          | Pin to Quick access   |   |
|          | Open in Visual Studio |   |
| ٠        | Git GUI Here          |   |
| ٠        | Git Bash Here         |   |
|          | dos here              |   |
|          | powershell_here       |   |
|          | 7-Zip                 | > |
|          | CRC SHA               | > |

Figure 3 Right-click menu to start cygwin

## 1.4

- How to flash the programStart Simplicity Studio, then connect your device to PC;
- for "Flash Programmer", press it; 2. In the menu bar, find the icon
- 3. In the popup window, select the device;

|               | ✓                          | ×       |
|---------------|----------------------------|---------|
|               | Select a device to program |         |
| 🛩 Flash Prog  |                            |         |
| Select Device |                            |         |
| - Flash Part  |                            |         |
|               |                            | Browse  |
| Advanced Se   |                            |         |
|               | Remember my decision       | Program |
|               | OK Cancel                  |         |
| ?             |                            | Close   |
|               | Figure 4 Select device     |         |

### Figure 4 Select device

4. Then in the next window, click "browse" to select the generated image (.s37 or .hex) of your project, press "Program". You can also press "erase" if needed. Normally you just need to erase the device once before when you start the hands-on. The generated image is in the binary folder of your project. You can select it in "Project Explorer".

| Sinary folder of your project. Fou car                                | - Defa       | with [FER32MG12D322        |                  |
|-----------------------------------------------------------------------|--------------|----------------------------|------------------|
| ZSEightsber [Give Antivivi.2.1]                                       | Dera         | ומונן (בו וגזבואוס ובר גזב | Application co   |
| <ul> <li>Mail Dinanes</li> <li>Mail 73LightSoc avf - [arm/</li> </ul> | اما          |                            | · Application co |
| 73LightSoc.bin - [unkr                                                | icj<br>iown/ | (le]                       | Generation direc |
| Z3LightSoc.gbl - [unkr                                                | own/         | (le]                       | -Select architec |
| X Z3LightSoc.hex - [unkr                                              | nown/        | /le]                       | Board: EFR32     |
| 🕟 🔘 Z3LightSoc.s37 - [unkr                                            |              | 1-1                        |                  |
| > 🔊 Includes                                                          |              | INEW                       | >                |
| > 🔁 adc                                                               |              | Open                       |                  |
| > 🔁 aes-cmac                                                          |              | open .                     |                  |
| > 🔁 antenna-stub                                                      |              | Open With                  | >                |
| > 🗁 basic                                                             |              | Сору                       | Ctrl+C           |
| > 🔁 ccm-encryption                                                    | rith.        | Paste                      | Ctrl+V           |
| > 🔁 coexistence-stub                                                  |              | Delete                     | Dalata           |
| > ᇋ color-control-server                                              | ~            | Delete                     | Delete           |
| > 🔁 counters                                                          |              | Move                       |                  |
| > ᇋ debug-basic-library                                               |              | Rename                     | F2               |
| > 🔁 debug-jtag                                                        |              | Import                     | ×                |
| > 🔁 efr32                                                             |              | import                     | -                |
| > 🔁 ember-minimal-printf                                              | 8            | Refresh                    | F5               |
| > 🔁 emdrv                                                             |              | Dura Ar                    |                  |
| > 🔁 emlib                                                             |              | Run As                     | >                |
| External-generated-files                                              |              | Debug As                   | >                |
| > 🔁 find-and-bind-target                                              |              | Profile As                 | >                |
|                                                                       |              | Team                       | >                |
| 📲 Debug Adapters 🛛 📴 Outline                                          |              | Compare With               | >                |
| % 💥 🖆 🕅 🗙                                                             |              | Replace With               | >                |
| > 🕸 J-Link Silicon Labs (440128516                                    |              | Replace With               |                  |
| · · ·                                                                 |              | Browse Files Here          |                  |
|                                                                       | 8            | Open Command Line Here     |                  |
|                                                                       |              | Flash to Device            |                  |
|                                                                       |              | Properties                 | Alt+Enter        |

Figure 5 Select image

| 🗢 Flash Programmer                                                                                                    | — 🗆 X                                                                |
|----------------------------------------------------------------------------------------------------|----------------------------------------------------------------------|
| Change Device                                                                                                    |                                                                      |
| Device<br>Board Name: Wireless Starter Kit Mainboard<br>Board Name: EFR32MG12 2400/915 MHz 19 dBm Du<br>MCU Name: EFR32MG12P433F1024GL125<br>Adapter<br>Name: J-Link Silicon Labs (440123943) | ual Band Radio Board                                                 |
| Flash Part<br>File Type <ul> <li>hex</li> <li>bin</li> <li>Base address</li> <li>0</li> </ul>                                                                                                 | <0 ^                                                                 |
| File Please enter a valid path                                                                                                    | → Browse                                                             |
| Advanced Settings                                                                                                    | Erase Program                                                        |
| Flash Erase/Write Protection                                                                                                    |                                                                      |
| Select flash range                                                                                                    | ✓ 0x0 ∧ → ∨ 0x100000 ∧                                               |
| ○ Select default sections                                                                                                    | Lock Main Flash     Lock User Page     Protect     Remove Protection |
| Debug Lock Tools                                                                                                    |                                                                      |
| The unlock function only works using Silicon Labs<br>Unlocking the chip will erase all data on flash and S                                                                                    | EFM32 and EFR32 boards.<br>RAM.                                      |
|                                                                                                    | Unlock Debug Access Lock Debug Access                                |
|                                                                                                    |                                                                      |
|                                                                                                    |                                                                      |
| ?                                                                                                    | Close                                                                |
| Figure 6                                                                                                    | Flash application                                                    |

# 1.5 How to open console

Simplicity Studio has integrated a console so that it's convenient to debug through console. To use the console, you need:

Simplicity IDE

- 1. Change to "Simplicity IDE" perspective
- 2. Select your adapter in the "Debug Adapters" window, right click and select "connect";

3. Select your adapter in the "Debug Adapters" window, right click and select "Launch console";

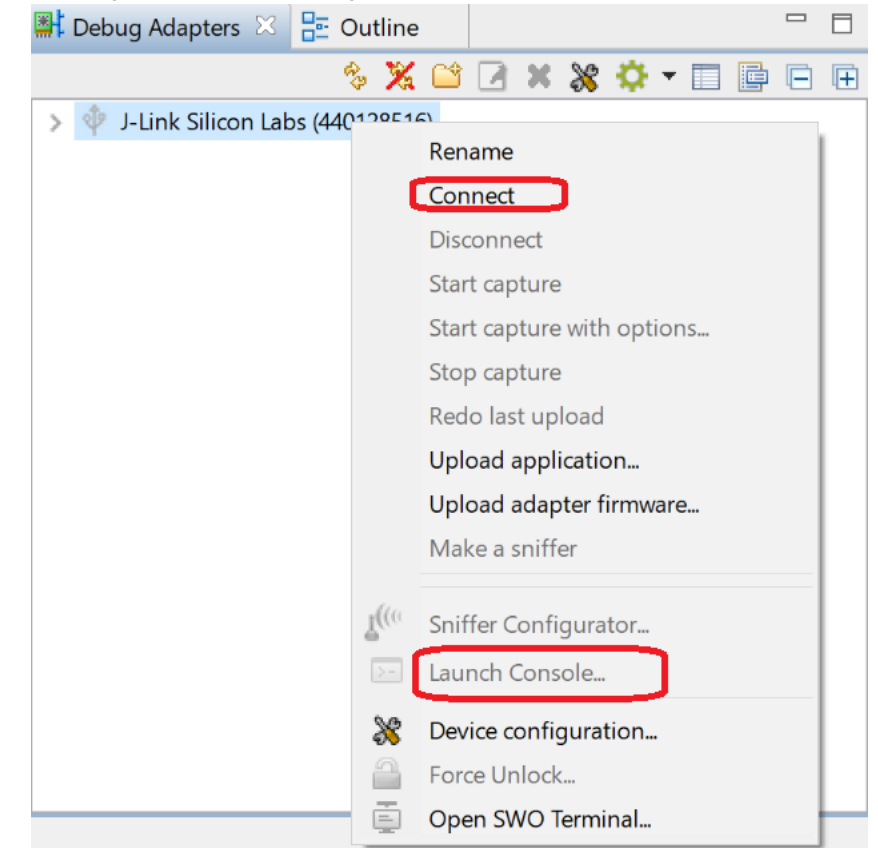

Figure 7 Launch console

# 1.6 How to start Capture

1. Change to "Simplicity IDE" perspective

Simplicity IDE

- 2. Select your adapter in the "Debug Adapters" window, right click and select "connect";
- 3. Select your adapter in the "Debug Adapters" window, right click and select "Start Capture";

| 👫 Debug Adapters 🔀 📑 Ou       | ıtline |          |          |          |            |     |   |   |   |
|-------------------------------|--------|----------|----------|----------|------------|-----|---|---|---|
| ¢9                            | X      | ĊŶ       |          | • 88     | <b>Q</b> - | •   | ē | Ē | Ŧ |
| > 🌵 J-Link Silicon Labs (4401 | 20516  | <b>۱</b> |          |          |            |     |   |   |   |
|                               |        | Rena     | ame      |          |            |     |   |   |   |
|                               | _ C    | Con      | nect     |          |            |     |   |   |   |
|                               |        | Disc     | onnect   | t        |            |     |   |   |   |
|                               | – C    | Star     | t captu  | re       |            |     |   |   |   |
|                               |        | Star     | t captu  | re with  | n optic    | ons |   |   |   |
|                               |        | Stop     | o captu  | re       |            |     |   |   |   |
|                               |        | Red      | o last u | pload    |            |     |   |   |   |
|                               |        | Uplo     | oad ap   | plicatio | on         |     |   |   |   |
|                               |        | Uplo     | oad ada  | apter f  | firmwa     | re  |   |   |   |
|                               |        | Mak      | ke a sni | ffer     |            |     |   |   |   |
|                               |        |          |          |          |            |     |   |   |   |
|                               | I((()  | Snif     | fer Cor  | nfigura  | ator       |     |   |   |   |
|                               | >-     | Laur     | nch Coi  | nsole    |            |     |   |   |   |
|                               | 8      | Devi     | ice con  | figura   | tion       |     |   |   |   |
|                               | 2      | Forc     | e Unlo   | ck       |            |     |   |   |   |
|                               | ē      | Ope      | en SWC   | ) Term   | inal       |     |   |   |   |

Figure 8 Start Capture

# 2 Build the bootloader for OTA client

- 1. Go to File -> New -> Project. This will bring up the New Project Wizard
- 2. Select "Silicon Labs AppBuilder Project". Click Next.
- 3. Select "Gecko Bootloader". Click Next.
- 4. Select the latest version. (Gecko Bootloader 1.9.2). Click Next.
- 5. Select "SPI Flash Storage Bootloader (single image)". Click Next.
- 6. Name your project (Whatever name you want). Click Next.
- 7. Select board and compiler. Then finish.

| 151                                                                                                    | — 🗆 X                                               |
|----------------------------------------------------------------------------------------------------|-----------------------------------------------------|
| Project setup<br>Select the board, part, and initial build configurations.                                                                                                    |                                                     |
| Boards:<br>Search<br>EFR32MG12 2.4GHz 10 dBm (BRD4162A Rev A01) ×                                                                                                    | ~                                                   |
| Part:         Search         EFR32MG12P332F1024GL125         Check the configurations to include in the project         Image: Operating the project         Image: Default         Image: Default         Image: Default         Image: Default         Image: Default         Image: Default         Image: Default         Image: Default         Image: Default         Image: Default | ✓<br><u>Select All</u><br>Select Mone<br>Set Active |
| ? < <u>B</u> ack <u>N</u> ext > <u>Finish</u>                                                                                                    | Cancel                                              |

Figure 9 Select board and compiler

- 8. The new project should have been created now, with the project configuration file (an .isc file) open.
- 9. Click "Generate". Notice the project files appearing in Project Explorer. A window saying Generation successful will appear. Click OK.

10. Select the project in Project Explorer window and compile your project by clicking on the Build icon <sup>6</sup>. Ensure that the build completes with 0 errors.

## 3 Build the old version client image

- 1. Go to File -> New -> Project. This will bring up the New Project Wizard
- 2. Select "Silicon Labs AppBuilder Project". Click Next.
- 3. Select "Silicon Labs Zigbee". Click Next.
- 4. Select our latest EmberZNet stack for Soc (in this case EmberZNet 6.6.4 GA Soc). Click Next.
- 5. Select "ZigbeeMinimal". Click Next.
- 6. Name your project, such as "Client". Click Next.
- 7. In next window (Project Setup), select board to BRD4162A, and compiler to "GCC v7.2" (If you don't have it, please install any other). Click Finish.

| \$                                                                                                    | — 🗆 X                                        |
|----------------------------------------------------------------------------------------------------|----------------------------------------------|
| Project setup<br>Select the board, part, and initial build configurations.                                                                                                    |                                              |
| Boards:<br>Search<br>EFR32MG12 2.4GHz 10 dBm (BRD4162A Rev A01) ×                                                                                                    | ✓                                            |
| Part:         Search         EFR32MG12P332F1024GL125         Check the configurations to include in the project         Image: GNU ARM v4.9.3         Image: GNU ARM v4.9.3         Image: GNU ARM v7.2.1         Image: GNU ARM v7.2.1 <td< th=""><th>✓<br/>Select All<br/>Select None<br/>Set Active</th></td<> | ✓<br>Select All<br>Select None<br>Set Active |
| (?) < <u>Back</u> <u>Next</u> > <u>Finish</u>                                                                                                    | Cancel                                       |

Figure 10 select board and compiler

- 8. In "ZCL Clusters" tab,
  - a. In "ZCL device type" field, set "ZCL device type" to "HA On/Off Switch"

| Clus                                                                                                    | sters                                                                                                    |                                                                                                    |                                                                                                    |                         |                                                                                                    |                                                                                                    |                                                                                                    |                                                                                                    |                                                                                                    |                                          |         |            |                                                                                                    |   |                                                                                                    |
|----------------------------------------------------------------------------------------------------|----------------------------------------------------------------------------------------------------|----------------------------------------------------------------------------------------------------|----------------------------------------------------------------------------------------------------|-------------------------|----------------------------------------------------------------------------------------------------|----------------------------------------------------------------------------------------------------|----------------------------------------------------------------------------------------------------|----------------------------------------------------------------------------------------------------|----------------------------------------------------------------------------------------------------|------------------------------------------|---------|------------|----------------------------------------------------------------------------------------------------|---|----------------------------------------------------------------------------------------------------|
| ٩                                                                                                    | Manufacture                                                                                                    | er (name o                                                                                                    | r code): E                                                                                                    | mber [0                 | x1002                                                                                                    | 2]                                                                                                    |                                                                                                    |                                                                                                    |                                                                                                    |                                          |         |            |                                                                                                    |   |                                                                                                    |
|                                                                                                    |                                                                                                    |                                                                                                    |                                                                                                    |                         |                                                                                                    |                                                                                                    |                                                                                                    |                                                                                                    |                                                                                                    |                                          |         |            |                                                                                                    |   |                                                                                                    |
|                                                                                                    | Multiple e                                                                                                    | ndpoint co                                                                                                    | onfiguratio                                                                                                    | n                       |                                                                                                    |                                                                                                    |                                                                                                    |                                                                                                    |                                                                                                    |                                          |         |            |                                                                                                    |   |                                                                                                    |
|                                                                                                    | Endpo<br><b>4 1</b>                                                                                                    | Profile<br><b>Hom</b>                                                                                                    | Device<br><b>0x0000</b>                                                                                                    | Versio<br>1             | on                                                                                                    | Confi<br><b>Prim</b> a                                                                                                    | guration<br><b>ary</b>                                                                                                    | Network<br><b>Primary</b>                                                                                                    |                                                                                                    |                                          | ŀ       | N          | lew                                                                                                    |   |                                                                                                    |
|                                                                                                    |                                                                                                    |                                                                                                    |                                                                                                    |                         |                                                                                                    |                                                                                                    |                                                                                                    |                                                                                                    |                                                                                                    |                                          |         | De         | elete                                                                                                    |   |                                                                                                    |
|                                                                                                    |                                                                                                    |                                                                                                    |                                                                                                    |                         |                                                                                                    |                                                                                                    |                                                                                                    |                                                                                                    |                                                                                                    |                                          |         |            |                                                                                                    |   |                                                                                                    |
|                                                                                                    | Selected co                                                                                                    | nfiguratio                                                                                                    | n name: <b>P</b> i                                                                                                    | rimary                  |                                                                                                    |                                                                                                    |                                                                                                    |                                                                                                    |                                                                                                    |                                          |         |            |                                                                                                    |   |                                                                                                    |
|                                                                                                    | ZCL device                                                                                                    | type:                                                                                                    | F                                                                                                    | IA On/C                 | Off Sw                                                                                                    | <i>i</i> itch                                                                                                    |                                                                                                    |                                                                                                    |                                                                                                    |                                          |         |            | •                                                                                                    |   |                                                                                                    |
|                                                                                                    |                                                                                                    |                                                                                                    |                                                                                                    |                         | _                                                                                                    |                                                                                                    |                                                                                                    |                                                                                                    |                                                                                                    |                                          |         |            |                                                                                                    |   |                                                                                                    |
|                                                                                                    | 4 4 ••                                                                                                    | •                                                                                                    |                                                                                                    | Figur                   | - 11                                                                                                    |                                                                                                    | t dovice tv                                                                                                    | <b>/</b> DO                                                                                                    |                                                                                                    |                                          |         |            |                                                                                                    |   |                                                                                                    |
| b. E                                                                                                    | Enable the c                                                                                                    | lient side o                                                                                                    | of "Over th                                                                                                    | e Air Bo                | ootloa<br><sub>Igins</sub> a                                                                                                    | ading"<br>Callback                                                                                                    | s 🚴 Includes 🐊                                                                                                    | Other options 🚯 Bluetooth GA                                                                                                    | п                                                                                                    |                                          |         |            |                                                                                                    |   |                                                                                                    |
| b. E                                                                                                    | Clusters & Zigb<br>ne or code): Ember [0                                                                                                    | Lient side c                                                                                                    | of "Over th                                                                                                    | e Air Bo                | ootloa                                                                                                    | ading"                                                                                                    | <ul> <li>s a Includes a</li> <li>v Default response</li> </ul>                                                                                                    | o Other options ) 🚯 Bluetooth GA<br>policy: Always V                                                                                                    |                                                                                                    |                                          |         |            |                                                                                                    |   |                                                                                                    |
| b. E                                                                                                    | Clusters 3 Zigb                                                                                                    | Lient side c<br>ee Stack & Print<br>hx1002]                                                                                                    | of "Over th<br>ting and CLI                                                                                                    | e Air Bo                | ngins \$                                                                                                    | ading"<br>Callback                                                                                                    | <ul> <li>Includes</li> <li>Default response</li> <li>Default cluster descrip</li> </ul>                                                                                                    | a Other options Bluetooth GAT policy: Always  ption: commands and attributes that act as                                                                                                    | an interface                                                                                                    | e for ZigBee Over-the                    | -air bo | ootlo      | ading.                                                                                                    |   |                                                                                                    |
| b. E<br>al 🔥 ZCL C<br>facturer (name<br>tiple endpoint<br>dpo Profile<br>1 0xFFFI                                                                                                    | Clusters Zigb<br>te or code): Ember [0<br>t configuration<br>E Devic Versior<br>FF 0xFFF 1                                                                                                    | lient side c<br>ee Stack A Print<br>kx1002]<br>Configuration<br>Primary                                                                                                    | of "Over th<br>ing and CLI<br>Network<br>Primary                                                                                                    | e Air Bo<br>HAL ] ⊕ Plu | ngins S                                                                                                    | ading"<br>Callback                                                                                                    | <ul> <li>Default response</li> <li>Default response</li> <li>ielected cluster descrip</li> <li>This cluster contains of</li> </ul>                                                                                                    | Other options     Bluetooth GA  policy: Always  ption: commands and attributes that act as                                                                                                    | an interface                                                                                                    | e for ZigBee Over-the                    | -air bo | ootlo      | ading.                                                                                                    |   |                                                                                                    |
| b. E<br>al 🔥 ZCL (<br>facturer (nam<br>tiple endpoint<br>dpo Profile<br>1 0xFFFI                                                                                                    | Enable the c<br>Clusters 3 Zigb<br>ne or code): Ember (0<br>t configuration<br>e Devic Versior<br>FF 0xFFFF 1                                                                                                    | lient side c<br>ee Stack & Print<br>1002]<br>Configuration<br>Primary                                                                                                    | Network<br>Primary                                                                                                    | e Air Bo                | potloa<br>Igins S                                                                                                    | ading"<br>Callback                                                                                                    | <ul> <li>Default response</li> <li>Default response</li> <li>ielected cluster descrip</li> <li>This cluster contains of</li> <li>Attributes</li> </ul>                                                                                                    | o Other options  o Directions  policy: Always  ption: commands and attributes that act as  Commands  • Reporting                                                                                                    | an interface                                                                                                    | e for ZigBee Over-the                    | -air bo | ootlo      | ading.                                                                                                    |   |                                                                                                    |
| b. E<br>al A ZCL C<br>facturer (nam<br>tiple endpoint<br>1 0xFFFI                                                                                                    | Clusters Zigb<br>the or code): Ember [0<br>t configuration<br>Ember Configuration<br>Ember Configurat                                                                                                    | lient side c<br>ee Stack & A Print<br>x1002]<br>Configuration<br>Primary                                                                                                    | of "Over th<br>ling and CLI<br>Network<br>Primary                                                                                                    | e Air Bo                | igins S                                                                                                    | ading"<br>S Callback                                                                                                    | <ul> <li>Default response</li> <li>Default response</li> <li>ielected cluster descrip</li> <li>This cluster contains</li> <li>Attributes</li> <li>Toggle all optional</li> </ul>                                                                                             | Other options Bluetooth GA policy: Always  ption: commands and attributes that act as Commands  Reporting attributes                                                                                                    | an interface                                                                                                    | e for ZigBee Over-the                    | -air bo | ootlo      | ading.                                                                                                    |   |                                                                                                    |
| b. E                                                                                                    | Enable the c<br>Clusters Zigb<br>ne or code): Ember (0<br>t configuration<br>e Devic Versior<br>FF 0xFFFF 1<br>Stion name: Primary<br>ZipBas C                                                                                                    | Lient side of eee Stack & Print                                                                                                    | Network<br>Primary                                                                                                    | e Air Bo                | notloa                                                                                                    | ading"<br>Callback                                                                                                    | <ul> <li>Default response</li> <li>Default response</li> <li>elected cluster descrip</li> <li>This cluster contains of</li> <li>Attributes</li> <li>Toggle all optional</li> <li>Client / Serv</li> </ul>                                                                    | o Other options Bluetooth GA policy: Always  ption: commands and attributes that act as Commands • Reporting attributes Attribute name                                                                                                    | an interface                                                                                                    | e for ZigBee Over-the<br>Manufacturer co | -air bo | ootlo      | ading.                                                                                                    | B | Defaul                                                                                                    |
| b. E<br>al A ZCL (<br>facturer (nam<br>tiple endpoint<br>tiple endpoint<br>tiple<br>Profile<br>to XFFFI<br>ted configurat<br>levice type:<br>P                                                                                                    | Enable the c<br>Clusters 3 Zigb<br>ne or code): Ember (0<br>t configuration<br>e Devic Versior<br>FF 0xFFFF 1<br>stion name: Primary<br>ZigBee C                                                                                                    | lient side c<br>ee Stack & Print<br>w1002]<br>Configuration<br>Primary<br>ustom                                                                                                    | Network<br>Primary                                                                                                    | e Air Bo                | N<br>De                                                                                                    | ading"<br>Callback<br>Jew<br>elete                                                                                                    | <ul> <li>Default response</li> <li>Default response</li> <li>ielected cluster descrip</li> <li>This cluster contains of</li> <li>Attributes</li> <li>Toggle all optional</li> <li>Client / Server</li> <li>Server</li> <li>Server</li> </ul>                                 | Other options Bluetooth GAT policy: Always  ption: commands and attributes that act as Commands Attributes Attributes Attribute name cluster revision reporting                                                                                                    | an interface                                                                                                    | e for ZigBee Over-the                    | -air bo | ootlo<br>F | sading.                                                                                                    | В | Default<br>0x0001                                                                                                  |
| b. E<br>al A ZCL (<br>facturer (nam<br>tiple endpoint<br>tiple endpoint<br>1 0xFFFI<br>ted configural<br>sevice type:<br>H A<br>ster name                                                                                                    | Enable the c<br>Clusters 2 igb<br>ne or code): Ember (0<br>t configuration<br>e Devic Version<br>FF 0xFFFF 1<br>ation name: Primary<br>ZigBee C                                                                                                    | lient side c<br>ee Stack A Print<br>x1002]                                                                                                    | Network<br>Primary                                                                                                    | e Air Bo                | Mfg Id                                                                                                    | ading"<br>Cellback                                                                                                    | <ul> <li>Default response</li> <li>Default response</li> <li>ielected cluster descrip</li> <li>This cluster contains of</li> <li>Attributes</li> <li>Toggle all optional</li> <li>Client / Server<br/>Server</li> <li>Client</li> </ul>                                      | Other options Bluetooth GA policy: Always  ption: commands and attributes that act as Commands • Reporting attributes Attribute name cluster revision reporting status OTA Upgrade Server ID                                                                                                    | an interface Attr ID 0xFFFD 0xF0000                                                                                                    | e for ZigBee Over-the                    | eair bo | ootlo      | S Type<br>INT16U<br>ENUM8                                                                                                    | B | Default<br>0x0001                                                                                                  |
| b. E<br>al A ZCL C<br>facturer (nam<br>tiple endpoint<br>dpo Profile<br>1 0xFFF.<br>ted configural<br>device type:<br>H A<br>ster name<br>A General                                                                                                    | Enable the c<br>Clusters 2 igb<br>ne or code): Ember [0<br>t configuration<br>e Devic Version<br>FF 0xFFFF 1<br>ation name: Primary<br>ZigBee C                                                                                                    | lient side c<br>ee Stack & Print<br>kr1002]                                                                                                    | Network<br>Primary                                                                                                    | e Air Bo                | Mfg Id                                                                                                    | ading"<br>Cellback                                                                                                    | <ul> <li>Default response</li> <li>Default response</li> <li>ielected cluster descrip</li> <li>This cluster contains of</li> <li>Attributes</li> <li>Toggle all optional</li> <li>Client / Server</li> <li>Client</li> <li>Client</li> <li>Client</li> <li>Client</li> </ul> | Other options Bluetooth GA  policy: Always  ption: commands and attributes that act as  Commands • Reporting attributes  Attribute name cluster revision reporting status OTA Upgrade Server ID Offset (address) into the file OTA Current File Version                                                                                                    | Attr ID<br>0xFFFD<br>0xFFFE<br>0x0000<br>0x0001<br>0x0001                                                                                                    | e for ZigBee Over-the                    | eair bo | pootlo     | S Type<br>INT16U<br>ENUM8<br>IEEE,A<br>INT32U<br>INT32U                                                                                                    | B | Default<br>0x0001<br>0xffffff                                                                                      |
| b. E<br>al A ZCL C<br>facturer (nam<br>tiple endpoint<br>tiple endpoint<br>tabout<br>tabout<br>ted configurat<br>sevice type:<br>ted configurat<br>sevice type:<br>ted configurat<br>sevice type:<br>A General<br>Basic<br>Datase<br>Datase<br>Datase<br>Datase                                                                                                    | Enable the c<br>Clusters 2 igb<br>te or code): Ember (0<br>t configuration<br>Ember (0<br>t configuration<br>Ember | lient side c<br>ee Stack A Print<br>w1002]                                                                                                    | Network Primary                                                                                                    | Server                  | N De Mfg Id                                                                                                    | ading"<br>Cellback                                                                                                    | <ul> <li>Default response</li> <li>Default response</li> <li>ielected cluster descrip</li> <li>This cluster contains of</li> <li>Attributes</li> <li>Toggle all optional</li> <li>Client / Server</li> <li>Client</li> <li>Client</li> <li>Client</li> <li>Client</li> </ul> | Other options Bluetooth GA policy: Always ption: commands and attributes that act as Commands • Reporting attributes Attribute name cluster revision reporting tatus OTA Upgrade Server ID Offset (address) into the file OTA Current File Version OTA Current ZigBee Stack Version OTA Current ZigBee Stack Version                                                                                                    | an interface<br>Attr ID<br>0xFFFD<br>0xFFFE<br>0x0001<br>0x0001<br>0x0002<br>0x0002                                                                                                    | e for ZigBee Over-the                    | E       | ootlo      | S Type<br>INT16U<br>ENUM8<br>IEEE_A<br>INT32U<br>INT32U<br>INT15U                                                                                                    | B | Default<br>0x0001<br>0xfffff<br>0xfffff                                                                            |
| b. E<br>al A ZCL (<br>facturer (nam<br>tiple endpoint<br>dpo Profile<br>1 0xFFF<br>1 0xFFF<br>ted configurat<br>device type:<br>C A<br>ster name<br>A General<br>Basic<br>Power<br>Device                                                                                                    | Enable the c<br>Clusters 3 Zigb<br>t configuration<br>e Devic Version<br>FF 0xFFFF 1<br>stion name: Primary<br>ZigBee C                                                                                                    | Lient side c<br>ee Stack A Print<br>w1002]<br>Configuration<br>Primary<br>Ustom<br>Configuration<br>Configuration<br>Configurat | Network Primary                                                                                                    | Server                  | Ootloa<br>In In In In In In In In In In In In In I                                                                                                    | Ading" Callback                                                                                                    |                                                                                                    | Other options Bluetooth GA  policy: Always  ption: commands and attributes that act as  Commands • Reporting attributes  Attribute name cluster revision reporting status OTA Upgrade Server ID Offset (address) into the file OTA Current File Version OTA Downloaded File Version OTA Downloaded File Version                                                                                                    | Attr ID<br>0xFFFD<br>0x6000<br>0x0001<br>0x0002<br>0x0003<br>0x0004                                                                                                    | e for ZigBee Over-the                    | E       | pootlo     | S Type<br>INT16U<br>ENUM8<br>IEEE,A<br>INT32U<br>INT32U<br>INT32U<br>INT32U                                                                                                    | B | Default<br>0x0001<br>0xfffff<br>0xfffff<br>0xfffff                                                                 |
| b. E<br>al A ZCL (<br>facturer (nam<br>tiple endpoint<br>dpo Profile<br>1 0xFFF<br>ted configurat<br>device type:<br>ted configurat<br>device type:<br>A General<br>A General<br>A General<br>A General                                                                                                    | Enable the c<br>Clusters 3 Zigb<br>t configuration<br>e Devic Version<br>FF 0xFFFF 1<br>stion name: Primary<br>ZigBee C                                                                                                    | lient side c<br>ee Stack A Print<br>w1002] Configuration Primary Ustom Configuration Configuration Confi                                                                                                    | Network           Primary           Cluster           Client           x0000           x0001           x0002           x0002                                                                                                    | Server                  | Ootloa<br>Ingins S                                                                                                    | Ading" Callback                                                                                                    |                                                                                                    | Other options Bluetooth GA     policy: Always      ption:     commands and attributes that act as     commands and attributes that act as     commands • Reporting     attributes     Attribute name     cluster revision     reporting status     OTA Uprade Server ID     Offset (address) into the file     OTA Current File Version     OTA Downloaded File Version     OTA Downloaded File Version     OTA Downloaded File Version     OTA Downloaded File Version     OTA Downloaded File Version     OTA Downloaded File Version     OTA Downloaded File Version     OTA Downloaded File Version     OTA Downloaded File Version     OTA Downloaded File Version     OTA Downloaded File Version     OTA Downloaded File Version     OTA Downloaded File Version                                                                                                    | Attr ID<br>0xFFFD<br>0x6FFFD<br>0x0001<br>0x0000<br>0x0001<br>0x0002<br>0x0001<br>0x0002<br>0x0004<br>0x0005<br>0x0004                                                                                                    | e for ZigBee Over-the                    | eair bo | pootlo     | ading.<br>S Type<br>INT16U<br>ENUM8<br>IEEE_A<br>INT16U<br>INT16U<br>INT16U<br>INT16U<br>INT16U                                                                                                    | B | Default<br>0x0001<br>0xfffff<br>0xfffff<br>0xfffff<br>0xfffff                                                      |
| b. E<br>al A ZCL (<br>facturer (nam<br>tiple endpoint<br>dpo Profile<br>1 0xFFF<br>Led configural<br>device type:<br>B A<br>Ster namea<br>Basic<br>Power<br>Device<br>I device<br>Groups<br>Crow                                                                                                    | Enable the c<br>Clusters Zigb<br>te or code): Ember (0<br>t configuration<br>e Devic Version<br>FF 0xFFFF 1<br>stion name: Primary<br>ZigBee C<br>configuration<br>e Temperature Configuration<br>e Temperature Configuration                                                                                                    | lient side c<br>ee Stack A Print<br>w1002]<br>Configuration<br>Primary<br>ustom<br>Configuration<br>Configuration<br>Configurat | Of "Over th           ting and CLI         Image: Clip the second second seco | Server                  | Ootloa<br>Ingins S<br>De<br>Mfg Id                                                                                                    | Ading" Callback Server S Server S Serve |                                                                                                    | Other options Bluetooth GA policy: Always ption: commands and attributes that act as commands and attributes that act as commands Attributes Attributes Attributes Attributes OTA Upgrade Server ID OTAC urrent File Version OTA Current File Version OTA Downloaded File Version OTA Downloaded File Version OTA Downloade OTA Version OTA Downloade OTA Version OTA Downloade OTA Version OTA Downloade OTA Version OTA Downloade OTA Version OTA Downloade OTA Version OTA Downloade OTA Version OTA Downloade OTA Version OTA Downloade OTA Version OTA Version O | Attr ID<br>0xFFFD<br>0xFFFD<br>0x0001<br>0x0000<br>0x0000<br>0x0000<br>0x0000<br>0x0000<br>0x0000<br>0x0000<br>0x0000<br>0x0000<br>0x0000<br>0x0000<br>0x0000<br>0x0000<br>0x0000                                                                                                    | e for ZigBee Over-the                    | E       | F          | ading.<br>S Type<br>INT16U<br>INT32U<br>INT32U<br>INT32U<br>INT32U<br>INT16U<br>INT16U<br>INT16U<br>INT16U<br>INT16U                                                                                                    | B | Default<br>0x0001<br>0xfffff<br>0xfffff<br>0xfffff<br>0xfffff<br>0xffff                                            |
| b. E<br>al A ZCL (<br>facturer (nam<br>tiple endpoint<br>tiple endpoint<br>tiple endpoint<br>toposition Profile<br>1 0xFFF<br>A General<br>Basic<br>Power<br>Device<br>Group:<br>S Group:<br>S General                                                                                                    | Enable the c<br>Clusters Zigb<br>ne or code): Ember (0<br>t configuration<br>e Devic Version<br>F OxFFF 1<br>stion name: Primary<br>ZigBee C<br>r Configuration<br>e Temperature Configuration<br>f                                                                                                    | lient side c<br>ee Stack A Print<br>w1002]<br>Configuration<br>Primary<br>ustom<br>c<br>c<br>c<br>c<br>c<br>c<br>c<br>c<br>c<br>c<br>c<br>c<br>c                                                                                                    | Of "Over th           ing and CLI         Image: Clip and CLI           Network         Primary           Cluster         Client           x0000                                                                                                    | Server                  | Mfg Id                                                                                                    | Ading" Callback                                                                                                    |                                                                                                    | Other options Bluetooth GA policy: Always ption: commands and attributes that act as Commands and attributes that act as Commands • Reporting attributes Attribute name cluster revision reporting status OTA Upgrade Server ID OTAC urrent File Version OTA Current File Version OTA Current File Version OTA Downloaded File Version OTA Upgrade Status Manufacturer ID Image Type ID                                                                                                    | Attr ID<br>0xFFFD<br>0xFFFD<br>0x0000<br>0x0002<br>0x0003<br>0x0005<br>0x0006<br>0x0005<br>0x0006<br>0x0007<br>0x0007                                                                                                    | e for ZigBee Over-the                    | E       | F          | ading.<br>S Type<br>INT16U<br>ENUM8<br>IEET.32U<br>INT32U<br>INT32U<br>INT16U<br>INT16U<br>INT16U<br>INT16U<br>INT16U<br>INT16U<br>INT16U                                                                                                    | B | Default<br>0x0001<br>0xfffff<br>0xfffff<br>0xfffff<br>0xfffff<br>0xfffff<br>0xffff                                 |
| b. E<br>al A ZCL (<br>facturer (nam<br>tiple endpoint<br>tiple endpoint<br>tiple endpoint<br>table configurat<br>device type:<br>ted configurat<br>device type:<br>ted configurat<br>device type:<br>A sensal<br>Basic<br>Power<br>Device<br>Power<br>Device<br>Con/off<br>Groupy<br>Scenes<br>On/off                                                                                                    | Enable the c<br>Clusters Zigb<br>the or code): Ember (0<br>t configuration<br>e Devic Version<br>F OxFFF 1<br>stion name: Primary<br>ZigBee C<br>configuration<br>Temperature Configuration<br>f Switch Configuration                                                                                                    | lient side c ee Stack  Print http://withinguration Primary ustom  ustom  Configuration  Primary  Configuration  Configuration                                                                                                    | Of "Over th           ing and CLI         Image: Clip and CLI           Network         Primary           Cluster         Client           x0000                                                                                                    | Server                  | N Date of the second second se | Ading" Callback Lew Celete                                                                                                    |                                                                                                    | Other options Bluetooth GA policy: Always ption: commands and attributes that act as Commands • Reporting attributes Attribute name cluster revision reporting status OTA Upgrade Server ID Offset (address) into the file OTA Current File Version OTA Downloaded File Version OTA Downloaded File Version OTA Downloaded File Version OTA Dupgrade Status Manufacturer ID Image Type ID Minimum Block Request Period                                                                                                    | Attr ID<br>0xFFFD<br>0xFFFD<br>0x0000<br>0x0001<br>0x0002<br>0x0003<br>0x0004<br>0x0005<br>0x0006<br>0x0007<br>0x0006<br>0x0007<br>0x0006                                                                                                    | e for ZigBee Over-the                    | E       | F          | ading.<br>S Type<br>INT16U<br>ENUM8<br>IEEE_A<br>INT32U<br>INT32U<br>INT32U<br>INT16U<br>ENUM8<br>INT16U<br>INT16U<br>INT16U<br>INT16U                                                                                                    | B | Default<br>0x0001<br>0xffffff<br>0xffffff<br>0xffffff<br>0xffffff<br>0xdfffff                                      |
| b. E<br>al A ZCL (<br>facturer (nam<br>tiple endpoint<br>dpo Profile<br>1 0xFFF<br>ted configurat<br>device type:<br>ter name<br>General<br>Basic<br>Power<br>Device<br>I dentify<br>Groupy<br>Scenes<br>On/off<br>Con/off<br>Con/off                                                                                                    | Enable the c<br>Clusters Zigb<br>the or code): Ember (0<br>t configuration<br>e Devic Version<br>FF 0xFFFF 1<br>ation name: Primary<br>ZigBee C<br>r Configuration<br>Temperature Configuration<br>f Sis<br>sis<br>sis<br>f f Switch Configuration                                                                                                    | lient side c ee Stack  Print In Configuration Primary Ustom Ustom                                                                                                    | Df "Over th           Iing and CLI         Image: Clinical state state sta | Server                  | OODIOCO SA SA SA SA SA SA SA SA SA SA SA SA SA                                                                                                    | ading" Callback Lew Callback                                                                                                    |                                                                                                    | Other options      Bluetooth GA      policy: Always      ption:     commands and attributes that act as      Commands      • Reporting     attributes      Attribute name     cluster revision     reporting status     OTA Upgrade Server ID     Offset (address) into the file     OTA Current File Version     OTA Current File Version     OTA Current File Version     OTA Current File Version     OTA Current File Version     OTA Current File Version     OTA Current File Version     OTA Current File Version     OTA Current File Version     OTA Current File Version     OTA Current File Version     OTA Downloaded FilgBee Stack Versi Manufacturer ID     Image Type ID     Minimum Block Request Period     Image Stamp                                                                                                    | Attr ID<br>0xFFFD<br>0xFFFD<br>0x0001<br>0x0002<br>0x0003<br>0x0004<br>0x0005<br>0x0006<br>0x0007<br>0x0006<br>0x0007<br>0x0008<br>0x0000<br>0x0000                                                                                                    | e for ZigBee Over-the                    | E       | F          | ading.<br>S Type<br>INT16U<br>ENUM8<br>INT2U<br>INT32U<br>INT32U<br>INT16U<br>INT16U<br>INT16U<br>INT16U<br>INT16U<br>INT16U<br>INT16U<br>INT16U<br>INT16U<br>INT16U                                                                                                    | B | Default<br>0x0001<br>0xfffff<br>0xfffff<br>0xdffff<br>0xdffff<br>0xdffff                                           |
| b. E<br>al A ZCL (<br>facturer (nam<br>tiple endpoint<br>tiple endpoint<br>tiple endpoint<br>table endpoint<br>1 0xFFF<br>ted configurat<br>device type:<br>ted configurat<br>device type:<br>ted configurat<br>device type:<br>ted configurat<br>device type:<br>ted configurat<br>second<br>configurat<br>device type:<br>ted configurat<br>device type:<br>ted configurat<br>second<br>configurat<br>second<br>configurat<br>configurat<br>ted configurat<br>ted conf                                                                                                    | Enable the c<br>Clusters Zigb<br>t configuration<br>e Devic Version<br>FF 0xFFFF 1<br>ation name: Primary<br>ZigBee C<br>r Configuration<br>e Temperature Configuration<br>fy<br>s<br>f<br>f Switch Configuration<br>control<br>is                                                                                                    | lient side of cestack A Print view of the side of the side of the                                                                                                    | Of "Over th           ting and CLI         Image: Clip and CLI         Image: Clip and CLIP         Image: Clip and CLIP         Image: Clip and CLIP         Image: Clip and CLIP         Image: Clip and CLIP         Image: Clip and CLIP         Image: Clip and                                                                                                    | Server                  | Ootloa<br>Mfg Id                                                                                                    | ading" Callback Lew Celete                                                                                                    |                                                                                                    | Other options Bluetooth GA     policy: Always     ption:     commands and attributes that act as     Commands and attributes that act as     cluster revision     reporting status     OTA Upgrade Server ID     Offset (address) into the file     OTA Current ZigBee Stack Version     OTA Current ZigBee Stack Version     OTA Current ZigBee Stack Version     OTA Current ZigBee Stack Version     OTA Current ZigBee Stack Version     OTA Current ZigBee Stack Version     OTA Current ZigBee Stack Version     OTA Current ZigBee Stack Version     OTA Current ZigBee Stack Version     OTA Current ZigBee Stack Version     OTA Current ZigBee Stack Version     OTA Current ZigBee Stack Version     OTA Downloaded ZigBee Stack Version     OTA Downloaded ZigBee Stack Version     OTA Downloaded ZigBee Stack Version     OTA Downloaded ZigBee Stack Version     OTA Downloaded ZigBee Stack Version     OTA Downloaded ZigBee Stack Version     OTA Downloaded ZigBee Stack Version     OTA Downloaded ZigBee Stack Version     OTA Downloaded ZigBee Stack Version     OTA Downloaded ZigBee Stack Version     OTA Downloaded ZigBee Stack Version     OTA Downloaded ZigBee Stack Version     OTA Downloaded ZigBee Stack                                                                                                    | Attr ID<br>0xFFFD<br>0xFFFD<br>0x0001<br>0x0002<br>0x0003<br>0x0004<br>0x0005<br>0x0005<br>0x0005<br>0x0005<br>0x0005<br>0x00005<br>0x00005<br>0x00005<br>0x00005<br>0x00005<br>0x00005<br>0x00005<br>0x00005<br>0x00005<br>0x00005<br>0x00005<br>0x00005<br>0x00005<br>0x00005<br>0x00005<br>0x00005<br>0x00005<br>0x00005<br>0x00005<br>0x0005<br>0x0005<br>0x005<br>0x005<br>0x005<br>0x005<br>0x005<br>0x005<br>0x005<br>0x005<br>0x005<br>0x05<br>0x005<br>0x05<br>0x05<br>0<br>00005<br>000000                                                    | e for ZigBee Over-the                    | E       | F          | ading.           INT16U           ENUM8           IEEE_A           INT32U           INT16U           INT16U           INT16U           INT16U           INT16U           INT16U           INT16U           INT16U           INT16U           INT16U           INT16U           INT16U           INT16U           INT16U           INT16U           INT16U                                                                                                    | B | Default<br>0x0001<br>0xfffff<br>0xfffff<br>0xffff<br>0x00<br>0x00                                                  |
| b. E<br>al A ZCL (<br>facturer (nam<br>tiple endpoint<br>dpo Profile<br>1 0xFFF<br>1 0xFFF<br>4<br>ster name<br>6 General<br>6 Basic<br>9 Power<br>9 Device<br>1 dentify<br>6 Groups<br>5 Scenes<br>0 n/off<br>0 n/off   | Enable the c<br>Clusters Jigb<br>The or code): Ember [0<br>t configuration<br>Ember [0<br>t configuration<br>Emperature Configuration<br>Enemperature Configuration<br>Ff Switch Configuration<br>Enemperature Configuration<br>Control<br>Is<br>portion                                                                                                    | lient side c ee Stack  Print Configuration Primary ustom Configuration Configuration C                                                                                                    | Of "Over th           ting and CLI         Image: Client state state | Server                  | Mfg ld                                                                                                    | Ading" Callback                                                                                                    |                                                                                                    | Other options      Bluetooth GA      policy: Always      ption:     commands and attributes that act as      Commands and attributes that act as      Commands      Attribute name     cluster revision     reporting status      OTA Upgrade Server ID      Offset (address) into the file     OTA Current File Version     OTA Downloaded File Version     OTA Downloaded File Version     OTA Downloaded File Version     OTA Downloaded File Version     OTA Downloaded File Version     OTA Downloaded File Version     OTA Downloaded File Version     OTA Downloaded File Version     OTA Downloaded File Version     OTA Downloaded File Version     OTA Dupgrade Status Manufacturer ID     Image Type ID     Minimum Block Request Period     Image Stamp     Upgrade Activation Policy     Upgrade Timeout Policy                                                                                                    | Attr ID<br>0xFFFD<br>0xFFFD<br>0x0001<br>0x0001<br>0x0001<br>0x0002<br>0x0003<br>0x0004<br>0x0005<br>0x0005<br>0x0006<br>0x0007<br>0x0008<br>0x0000<br>0x00008<br>0x00008<br>0x00000                                                                                                    | e for ZigBee Over-the                    | E       | F          | S Type<br>INT16U<br>ENUM8<br>IEEE,A<br>INT32U<br>INT32U<br>INT16U<br>INT16U<br>INT16U<br>INT16U<br>INT16U<br>INT16U<br>INT16U<br>INT16U<br>INT16U<br>INT16U<br>INT16U<br>INT16U<br>INT16U                                                                                                    | B | Default<br>0x0001<br>0xfffff<br>0xfffff<br>0xfffff<br>0xfffff<br>0x00<br>0x00<br>0x00                              |
| b. E<br>al A ZCL (<br>facturer (nam<br>tiple endpoint<br>dpo Profile<br>1 0xFFF<br>A Configura:<br>device type:<br>ted configura:<br>device type:<br>configura:<br>device type:<br>Configura:<br>device type:<br>Configura:<br>Configura:<br>Conf                                                                                                    | Enable the c         Clusters       Igb         Clusters       Igg         teor code):       Ember [0         t configuration       Version         e       Devic       Version         FF       0xFFFF       1         stion name:       Primary       ZigBee C         r Configuration       E       Temperature Configuration         f       Ff       Gradient Configuration         ff       Ff       Ff         octation       Control       Socotation         rliput (Basic)       Socotation       Socotation                                                                                                    | lient side c ee Stack  Print Configuration Primary Ustom Configuration Configuration C                                                                                                    | Of "Over th           ting and CLI         Image: Client state state | Server                  | Ootloa<br>Ingins S<br>Mfg Id                                                                                                    | Ading" Callback                                                                                                    |                                                                                                    | Other options Bluetooth GA     policy: Always      ption:     commands and attributes that act as     commands and attributes that act as     commands and attributes that act as     commands and attributes that act as     commands and attributes that act as     commands and attributes that act as     commands and attributes that act as     commands and attributes that act as     commands and attributes that act as     commands and attributes     commands and attributes     commands and attributes     commands and attributes     commands and attributes     commands and attributes     commands and attributes     commands and attributes     commands and attributes     commands and attributes     commands and attributes     commands     attribute name     cluster revision     reporting status                                                                                                    | Attr ID<br>0xFFFD<br>0x0001<br>0x0000<br>0x0000<br>0x000<br>0x000<br>0x000<br>0x000<br>0x000<br>0x000<br>0x000<br>0x000<br>0x000<br>0x000<br>0x000<br>0x000<br>0x000<br>0x000<br>0x000<br>0x000<br>0x000<br>0x000<br>0x000<br>0x000<br>0x000<br>0x000<br>0x000<br>0x000<br>0x000<br>0x000<br>0x000<br>0x00<br>0x000<br>0x000<br>0x000<br>0x00<br>0x00<br>0x000<br>0x00<br>0x00<br>0x000<br>0x00<br>0x00<br>0x00<br>0x00<br>0x00<br>0x00<br>0x00<br>0x00<br>0x00<br>0x00<br>0x00<br>0x00<br>0x00<br>0x00<br>0x00<br>0x00<br>0x00<br>0x00<br>0x00<br>0x00<br>0x00<br>0x00<br>0x0<br>0x00<br>0x00<br>0x00<br>0x00<br>0x00<br>0x00<br>0x00<br>0x00<br>0x00<br>0x00<br>0x00<br>0x00<br>0x00<br>0x00<br>0x00<br>0x00<br>0x000<br>0x000<br>0x00<br>0x00<br>0x000<br>0x000<br>0x000<br>0x00<br>0x000<br>0x0000<br>0x0000<br>0x0000<br>0x0000<br>0x000                                                                                                    | e for ZigBee Over-the                    | E       | F          | ading.  S Type INT16U ENUM8 IEEE_A INT32U INT32U INT32U INT16U INT16U    | B | Default<br>0x0001<br>0xffffff<br>0xfffff<br>0xfffff<br>0xffff<br>0x00<br>0x00<br>0x00<br>0x000                     |
| b. E<br>al A ZCL (<br>facturer (nam<br>tiple endpoint<br>tiple endpoint<br>tiple endpoin                                                                                                    | Enable the c<br>Clusters Zigb<br>te or code): Ember (0<br>t configuration<br>e Devic Version<br>FF 0xFFFF 1<br>stion name: Primary<br>ZigBee C<br>r Configuration<br>e Temperature Configu<br>fy<br>fy<br>ff<br>ff Switch Configuration<br>control<br>is<br>ocation<br>// Input (Basic)<br>missioning                                                                                                    | lient side c ee Stack  Print Configuration Primary  ustom  Configuration Configuration                                                                                                    | Of "Over th           ting and CLI         Image: Client state state | Server                  | Ootloa<br>Ingins S<br>N<br>Mfg Id                                                                                                    | Ading" Callback                                                                                                    |                                                                                                    | Other options Bluetooth GA     policy: Always     ption:     commands and attributes that act as     Commands and attributes that act as     cluster revision     reporting status     Offset (address) into the file     OTA Upgrade Stack Version     OTA Downloaded File Version     OTA Downloaded EigBee Stack Version     OTA Downloaded EigBee Stack Version     OTA Downloaded EigBee Stack Version     OTA Downloaded File Version     OTA Downloaded File     OTA Current File     OTA Downloaded File Version     OTA Downloaded File Version     OTA Downloaded     OTA Downloaded     OTA Current     OTA Downloaded     OTA Current     OTA Downloaded     OTA Downloaded     OTA Downloaded     OTA Downloade     OTA Downloade     OTA Do     | Attr ID<br>0xFFFD<br>0xFFFD<br>0x0001<br>0x0002<br>0x0003<br>0x0004<br>0x0005<br>0x0006<br>0x0005<br>0x0006<br>0x0005<br>0x0006<br>0x0000<br>0x00008<br>0x0000<br>0x0000<br>0x0000<br>0x0000<br>0x0000<br>0x0000<br>0x0000<br>0x0000<br>0x0000<br>0x0000<br>0x0000<br>0x0000<br>0x0000<br>0x0000<br>0x0000<br>0x0000<br>0x0000<br>0x0000<br>0x0000<br>0x0000<br>0x0000<br>0x0000<br>0x0000<br>0x0000<br>0x0000<br>0x0000<br>0x0000<br>0x0000<br>0x000<br>0x000<br>0x00<br>0x00<br>0x00<br>0x00<br>0x00<br>0x00<br>0x00<br>0x00<br>0x00<br>0x00<br>0x00<br>0x00<br>0x00<br>0x00<br>0x00<br>0x00<br>0x000<br>0x00<br>0x0<br>0x00<br>0x000<br>0x000<br>0x00<br>0x000<br>0x00 | e for ZigBee Over-the                    | E       | F          | ading.  S Type INT16U INT16U INT32U INT32U INT32U INT32U INT16U INT16U I | B | Default<br>0x0001<br>0xfffff<br>0xfffff<br>0xfffff<br>0xfffff<br>0xfffff<br>0xffff<br>0x00<br>0x00<br>0x00<br>0x00 |
| b. E<br>al A ZCL (<br>facturer (nam<br>tiple endpoint<br>dpo Profile<br>1 0xFFF<br>A General<br>Basic<br>Power<br>Device<br>Massic<br>Power<br>Device<br>Basic<br>Power<br>Device<br>Basic<br>Power<br>Device<br>Power<br>Device<br>Power<br>Device<br>Power<br>Device<br>Power<br>Device<br>Power<br>Device<br>Power<br>Device<br>Partitio<br>Power<br>Partitio<br>Power<br>Partitio<br>Power<br>Partitio<br>Power<br>Partitio<br>Power<br>Partitio<br>Power<br>Partitio<br>Power<br>Partitio<br>Power<br>Partitio<br>Power<br>Partitio<br>Power<br>Partitio<br>Power<br>Partitio<br>Partitio<br>Partito<br>Partitio<br>Partitio<br>Partitio<br>Partitio<br>Partitio | Clusters Zigb  Clusters Zigb  re or code): Ember (0  t configuration  e Devic Version  ff 0xFFF 1  stion name: Primary ZigBee C  r Configuration e remperature Configu f f f f f f f f f f f f f f f f f f f                                                                                                    | lient side c ee Stack  Print Configuration Primary ustom Configuration O O O O O O O O O O O O O O O O O O O                                                                                                    | Network           Primary           Cluster         Client           x0000                                                                                                    | Server                  | Ootloa                                                                                                    | Ading" Callback                                                                                                    |                                                                                                    | Other options Bluetooth GA     policy: Always     ption:     commands and attributes that act as     Commands and attributes that act as     Commands and attributes that act as     Commands and attributes that act as     Commands and attributes     Attribute name     cluster revision     reporting status     OTA Upgrade Server ID     Offset (address) into the file     OTA Current File Version     OTA Current File Version     OTA Current File Version     OTA Opwnloaded File Version     OTA Upgrade Status     Manufacturer ID     Image Type ID     Minimum Block Request Period     Image Stamp     Upgrade Activation Policy     Upgrade Timeout Policy     cluster revision     reporting status                                                                                                    | Attr ID<br>0xFFFD<br>0xFFFD<br>0x0000<br>0x0001<br>0x0002<br>0x0003<br>0x0004<br>0x0005<br>0x0006<br>0x0007<br>0x0006<br>0x0007<br>0x0008<br>0x0000<br>0x0000<br>0x000<br>0x000<br>0x0000<br>0x000<br>0x0000<br>0x0000<br>0x0000<br>0x0000<br>0x0000<br>0x0000<br>0x0000<br>0x0000<br>0x0000<br>0x0000<br>0x0000<br>0x0000<br>0x0000<br>0x0000<br>0x0000<br>0x0000<br>0x0000<br>0x000<br>0x0000<br>0x0000<br>0x0000<br>0x0000<br>0x0000<br>0x0000<br>0x0000<br>0x0000<br>0x0000<br>0x0000<br>0x0000<br>0x0000<br>0x0000<br>0x0000<br>0x0000<br>0x0000<br>0x0000<br>0x000<br>0x0000<br>0x000<br>0x000<br>0x0000<br>0x0000<br>0x0000<br>0x0000<br>0x000<br>0x0000<br>0x0000<br>0x0000<br>0x0000<br>0x0000<br>0x0000<br>0x0000<br>0x0000<br>0x0000<br>0x0000<br>0x0000<br>0x0000<br>0x0000<br>0x0000<br>0x0000<br>0x000000                                                                                                    | e for ZigBee Over-the                    | E       | F          | ading.<br>S Type<br>INT16U<br>ENUM8<br>INT32U<br>INT32U<br>INT32U<br>INT16U<br>INT16U<br>INT16U<br>INT16U<br>INT16U<br>INT16U<br>INT16U<br>INT16U<br>INT16U<br>INT16U<br>INT16U<br>INT16U<br>INT16U<br>INT16U<br>ENUM8<br>ENUM8<br>INT16U<br>INT16U<br>INT16U<br>INT16U<br>INT16U<br>INT16U<br>INT16U<br>INT16U<br>INT16U<br>INT16U<br>INT16U<br>ENUM8<br>INT16U<br>ENUM8                                                                                                    | B | Default<br>0x0001<br>0xfffff<br>0xfffff<br>0xffff<br>0xffff<br>0xffff<br>0xffff<br>0x00<br>0x00<br>0x000           |
| b. E<br>al A ZCL (<br>rfacturer (nam<br>tiple endpoint<br>dopon Profile<br>1 0xFFF<br>device type:<br>A general<br>ster nameral<br>Basic<br>Power<br>Device<br>A general<br>Basic<br>Power<br>Device<br>A general<br>Basic<br>Power<br>Device<br>A general<br>Basic<br>On/off<br>Level C<br>Alarms<br>Time<br>RSSI Lc<br>Binary<br>Comm                                                                                                    | Enable the c         Clusters       Zigb         clusters       Zigb         t configuration       Ember (0         e       Devic       Version         e       Devic       Version         e       Devic       Version         e       Devic       Version         etion name:       Primary       ZigBee C         stion name:       Primary       ZigBee C         configuration       Emperature Configuration         r Control       so       ocation         rs       ocation       rlnput (Basic)         missioning       on       the Air Bootloading                                                                                                    | lient side c ee Stack  Print In Configuration Primary Ustom Ustom                                                                                                    | Df "Over th           ing and CLI         Image: Climatic state state stat | Server                  | Mfg Id                                                                                                    | ading" Callback                                                                                                    |                                                                                                    | Other options      Bluetooth GA      policy: Always      ption:     commands and attributes that act as      Commands     Attributes      Attribute name     cluster revision     reporting status      OTA Upgrade Server ID      Offset (address) into the file      OTA Current ZigBee Stack Version      OTA Downloaded ZigBee Stack Version      OTA Downloaded ZigBee Stack Version      OTA Downloade ZigBee Stack Version      OTA Downloade ZigBee Stack Version      OTA Downloade ZigBee Stack Version      OTA Downloade ZigBee Stack Version      OTA Downloade ZigBee Stack Version      OTA Downloade ZigBee Stack Version      OTA Downloade ZigBee Stack Version      OTA Downloade ZigBee Stac     | Attr ID<br>0xFFFD<br>0xFFFD<br>0x0000<br>0x0001<br>0x0002<br>0x0003<br>0x0004<br>0x0005<br>0x0006<br>0x0007<br>0x0006<br>0x0007<br>0x0006<br>0x0000<br>0x00006<br>0x0000<br>0x00006<br>0x0000<br>0x00006<br>0x0000<br>0x00006<br>0x0000<br>0x00006<br>0x0000<br>0x00006<br>0x0000<br>0x00006<br>0x0000<br>0x0000<br>0x000<br>0x0000<br>0x000<br>0x000<br>0x000<br>0x000<br>0x000<br>0x000<br>0x000<br>0x000<br>0x000<br>0x000<br>0x000<br>0x0000<br>0x000<br>0x0000<br>0x0000<br>0x000<br>0x0000<br>0x000<br>0x000000                                                                                                    | e for ZigBee Over-the                    |         | F          | ading.  S Type INT16U ENUM8 INT16U INT32U INT32U INT16U INT32U INT16U INT16U IN | B | Default<br>0x0001<br>0xfffff<br>0xfffff<br>0xfffff<br>0xfffff<br>0x00<br>0x00<br>0x00<br>0x000                     |
| b. E<br>ral A ZCL (<br>s<br>difacturer (nam<br>tiple endpoint<br>tiple endpoint<br>tiple endpoint<br>tiple endpoint<br>device type:<br>A Group:<br>ster nameal<br>Basic<br>Power<br>Device<br>A Group:<br>Scenes<br>On/off<br>Level C<br>Alarms<br>Time<br>RSSI LC<br>Binary<br>Comm<br>Partitic<br>Power<br>Applial                                                                                                    | Enable the c         Clusters       Zigb         ne or code):       Ember (0         t configuration          e       Devic       Version         e       Devic       Version         e       Devic       Version         stion name:       Primary       ZigBee C         stion name:       Primary       ZigBee C         r       Configuration          r       Finder Configuration          s           f       f          f       Sisoning          on           the Air Bootloading          profile                                                                                                    | lient side c eestack  Print  Configuration  Primary  ustom  ustom  Configuration  0 0 0 0 0 0 0 0 0 0 0 0 0 0 0 0 0 0                                                                                                    | Of "Over th           Iing and CLI         Image: Climit and and and and and and and and and and                                                                                                    | Server                  | Mfg Id                                                                                                    | ading" Callback                                                                                                    |                                                                                                    | Other options      Bluetooth GA      policy: Always      ption:     commands and attributes that act as      Commands          • Reporting     attributes      Attribute name     cluster revision     reporting status      OTA Upgrade Server ID      Offset (address) into the file      OTA Current ZigBee Stack Version      OTA Downloaded ZigBee Stack Version      OTA Downloaded ZigBee Stack Version      OTA Downloaded ZigBee Stack Version      OTA Dupgrade Setus      Manufacturer ID      Image Type ID      Minimum Block Request Period      Image Type ID      Minimum Block Request Period      Image Stamp      Upgrade Timeout Policy      cluster revision      reporting status                                                                                                    | Attr ID<br>0xFFFD<br>0xFFFD<br>0xFFFE<br>0x0000<br>0x0001<br>0x0002<br>0x0003<br>0x0004<br>0x0005<br>0x0005<br>0x0006<br>0x0007<br>0x0006<br>0x0007<br>0x0008<br>0x0000<br>0x0000<br>0x000<br>0x0000<br>0x0000<br>0x0000<br>0x0000<br>0x0000<br>0x0000<br>0x0000<br>0x0000<br>0x0000<br>0x0000<br>0x0000<br>0x0000<br>0x00000<br>0x0000<br>0x0000<br>0x000000                                                                                                    | Manufacturer co                          |         |            | ading.  S Type INT16U ENUM8 IERE2A INT16U INT32U INT16U INT32U INT16U INT16U    | B | Default<br>0x0001<br>0xfffff<br>0xfffff<br>0xdff<br>0xffff<br>0x00<br>0x00                                         |

- 9. Turn to "plugins" tab, select the following plugins:
  - a. Install Code Library
  - b. OTA Bootload Cluster Client

| general 👗 ZCL Clusters 🍰 Zigbee Stack 🍰 Printing and CLI 🌘 HAL 🗇 Plugins 🖉 Callbac                                                                                                    | acks 👶 Includes 👶 Other options 🚯 Bluetooth GATT                                                                                                    |
|----------------------------------------------------------------------------------------------------|----------------------------------------------------------------------------------------------------|
| Plugin configuration                                                                                                    |                                                                                                    |
| Use this section to select or unselect the plugins that you want to use in your application                                                                                                    |                                                                                                    |
|                                                                                                    | Plugin: 🚸 OTA Bootload Cluster Client Policy                                                                                                    |
| ✓ 🕪 Strong Random, provides API: strong-random                                                                                                    | Quality: V Production Ready (Certifiable)                                                                                                    |
| Aprove the second second secon | Description:                                                                                                    |
| 🗌 🕪 Xmodem Sender                                                                                                    | This is a sumple implementation of how to define the policies of the Zinhee Over the six heatland cluster slight (a multi-heat application                                                                                                    |
| ZCL Framework Core, provides API: command-interpreter2                                                                                                    | host a sample implementation of now to define the pointers to the 2 goes over the an boottoac duster client (a multi-nop, application in boottoacto). It allows the implementor to decide what manufacturer ID image twe ID and file version information is used for when guerying the |
| 🔲 🕪 Zigbee Event Logger Stub, provides API: zigbee-event-logger                                                                                                    | server. It also defines a couple callbacks that are fired, such as download complete and ready to bootload.                                                                                                    |
| ✓ I when TLS, provides API: mbedtls                                                                                                    |                                                                                                    |
| → mbed TLS Multiprotocol Configuration, provides API: mbedtls-config-multiprotocol                                                                                                    |                                                                                                    |
| 🗸 🔳 🄽 ZigBee 3.0                                                                                                    |                                                                                                    |
| Find and Bind Initiator, provides API: find-and-bind-initiator                                                                                                    |                                                                                                    |
| Find and Bind Target, provides API: find-and-bind-target                                                                                                    |                                                                                                    |
| HA Device Trust Center Link Key Update                                                                                                    | Options: Reset to defaults                                                                                                    |
| Network Creator, provides API: network-creator                                                                                                    | Image Type ID:[0-65535] 0                                                                                                    |
| Network Creator Security, provides API: network-creator-security                                                                                                    | Firmware Version: 100                                                                                                    |
| ✓ ♣ Network Steering, provides API: network-steering                                                                                                    |                                                                                                    |
| ✓ ↓ Update TC Link Key, provides API: update-tc-link-key                                                                                                    | Hardware Version:[0-65535] 0                                                                                                    |
| ✓ □ S ZigBee Light Link                                                                                                    | Perform EBL Verification (SOC Only)                                                                                                    |
| ZLL Commissioning Client                                                                                                    | Include Hardware Version                                                                                                    |
| □ � ZLL Commissioning Common, provides API: zll-profile                                                                                                    | Delete Failed Downloads                                                                                                    |
| ZLL Commissioning Network                                                                                                    |                                                                                                    |
| 🗌 🌗 ZLL Commissioning Server                                                                                                    | Details (double-click on files to show content):                                                                                                    |
| ZLL Identify Server                                                                                                    | Located at: C:\SiliconLabs\SimplicityStudio\v4\developer\sdks\pecko_sdk_suite\v2.6\protocol\zipbee\tool\appbuilder\\app\framework\pl:                                                                                                    |
| ZLL Level Control Server Cluster Enhancements                                                                                                    | Common source files (1)                                                                                                    |
| ZLL On/Off Server Cluster Enhancements                                                                                                    | S Implemented callbacks (4)                                                                                                    |
| ZLL Scenes Client Cluster Enhancements                                                                                                    | A sequired plugins (1)                                                                                                    |
| ZLL Scenes Server Cluster Enhancements                                                                                                    | کې Options (6) کلي (6)                                                                                                    |
| ZLL Utility Client Cluster                                                                                                    | Pluain extensions (1)                                                                                                    |
| ZLL Utility Server Cluster                                                                                                    |                                                                                                    |
| 🗸 🔳 🎥 ZigBee OTA Bootloading                                                                                                    |                                                                                                    |
| V 🕪 OTA Bootload Cluster Client, provides API: ota-client                                                                                                    |                                                                                                    |
| V N A Bootload Cluster Client Policy                                                                                                    |                                                                                                    |
| 🔲 🌗 OTA Bootload Cluster Common Code                                                                                                    |                                                                                                    |
| 🗌 🍁 OTA Bootload Cluster Server                                                                                                    |                                                                                                    |
| □ 🕪 OTA Bootload Cluster Server Policy                                                                                                    |                                                                                                    |
| 🗹 🅪 OTA Bootload Cluster Storage Common Code                                                                                                    |                                                                                                    |
| 🗹 🚸 OTA Cluster Platform Bootloader                                                                                                    |                                                                                                    |
| 🗌 🅪 OTA POSIX Filesystem Storage Module                                                                                                    |                                                                                                    |
| 🖂 🐢 OTA Simple Storage EEPROM Driver                                                                                                    |                                                                                                    |
| ✓ ↓ OTA Simple Storage Module                                                                                                    |                                                                                                    |
| □ 🕪 OTA Simple Storage RAM Driver                                                                                                    |                                                                                                    |

# Figure 13 firmware version

- d. OTA Bootload Cluster Common Code
- e. OTA Bootload Cluster Storage Common Code
- f. OTA Cluster Platform Bootloader
- g. OTA Simple Storage Module
- h. OTA Simple Storage EEPROM Driver, in the properties, set the "read-modify-write" option to "false"

| gin configuration<br>e this section to select or unselect the plugins that you want to use in your application |     |                                                                                                    |                                                                                         |
|----------------------------------------------------------------------------------------------------|-----|----------------------------------------------------------------------------------------------------|-----------------------------------------------------------------------------------------|
|                                                                                                    | *** | Plugin:   Plugin:   Plugin:   Plugin:   Plugin:   Plugin:   Plugin:   Plugin:   Plugin:   Plugin:   Plugin:   Plugin:   Plugin:   Plugin:  Plugin: |                                                                                         |
| 🗸 📣 Strong Random, provides API: strong-random                                                                 | ^   | Quality: 🖋 Production Ready                                                                                                    |                                                                                         |
| Ap Throughput                                                                                                  |     | Description:                                                                                                    |                                                                                         |
| Amodem Sender                                                                                                  |     | This is a define facetor Orac alta air simple standard and                                                                                                    | alunia la una a EERROM es ales un destrino alestano de úna la analidade e monesta       |
| ZCL Framework Core, provides API: command-interpreter2                                                         |     | record the actual data being read or written as well as met                                                                                                    | a-data with information about how far along a client download is. It can be used either |
| 🗌 🚸 Zigbee Event Logger Stub, provides API: zigbee-event-logger                                                |     | by an OTA Client or an OTA Server.                                                                                                    |                                                                                         |
| 🗹 🚸 mbed TLS, provides API: mbedtls                                                                            |     |                                                                                                    |                                                                                         |
| 🗌 🚸 mbed TLS Multiprotocol Configuration, provides API: mbedtls-config-multiprotocol                           |     |                                                                                                    |                                                                                         |
| ✓ ■ SigBee 3.0                                                                                                 |     |                                                                                                    |                                                                                         |
| 🗖 🚸 Find and Bind Initiator, provides API: find-and-bind-initiator                                             |     |                                                                                                    |                                                                                         |
| 🗌 🚸 Find and Bind Target, provides API: find-and-bind-target                                                   |     | 0.0                                                                                                    |                                                                                         |
| 🗌 🚸 HA Device Trust Center Link Key Update                                                                     |     | Options:                                                                                                    | Reset to defaults                                                                       |
| Network Creator, provides API: network-creator                                                                 |     | SOC Bootloading Support                                                                                                    |                                                                                         |
| Network Creator Security, provides API: network-creator-security                                               |     | EM35x SOC Only: Enable 4.2 Application Bootloader Co                                                                                                    | ompatibility Mode                                                                       |
| ✓ ↓ Network Steering, provides API: network-steering                                                           |     | Gecko Bootloader Storage Support:                                                                                                    | Do not use slots 🗸                                                                      |
| ✓ ↓ Update TC Link Key, provides API: update-tc-link-key                                                       |     | 3 11                                                                                                    |                                                                                         |
| 🗸 🗌 🏂 ZigBee Light Link                                                                                        |     | Storage Slot To Save Images To:                                                                                                    | 0                                                                                       |
| 🗌 🚸 ZLL Commissioning Client                                                                                   |     | OTA Storage Start Offset:                                                                                                    | 0                                                                                       |
| 🗌 🐢 ZLL Commissioning Common, provides API: zll-profile                                                        |     | 074 0                                                                                                    | 202144                                                                                  |
| 🗌 🚸 ZLL Commissioning Network                                                                                  |     | OTA Storage End Offset:                                                                                                    | 202144                                                                                  |
| 🗌 🚸 ZLL Commissioning Server                                                                                   |     | EEPROM Device Read-modify-write Support:                                                                                                    | unspecified 🗸                                                                           |
| 🗌 📣 ZLL Identify Server                                                                                        |     |                                                                                                    | true                                                                                    |
| ZLL Level Control Server Cluster Enhancements                                                                  |     | Frequency for Saving Download Offset to EEPROIVI (bytes):                                                                                                    | false                                                                                   |
| ZLL On/Off Server Cluster Enhancements                                                                         |     | Details (double-click on files to show content):                                                                                                    | unspecified                                                                             |
| ZLL Scenes Client Cluster Enhancements                                                                         |     |                                                                                                    |                                                                                         |
| ZLL Scenes Server Cluster Enhancements                                                                         |     | Located at: C:\SiliconLabs\SimplicityStudio\v4\deve                                                                                                    | eioper\sdks\gecko_sdk_suite\v2.6\protocoi\zigbee\tooi\appbuilder\\\app\framework\p      |
| 🗌 🚸 ZLL Utility Client Cluster                                                                                 |     | Common source files (3)                                                                                                    |                                                                                         |
| 🗌 🚸 ZLL Utility Server Cluster                                                                                 |     | > (S) Implemented calibacks (7)                                                                                                    |                                                                                         |
| 🗸 🔳 🏂 ZigBee OTA Bootloading                                                                                   |     | S alle Required plugins (2)                                                                                                    |                                                                                         |
| 🗹 🚸 OTA Bootload Cluster Client, provides API: ota-client                                                      |     | > S Defined calibacks (1)                                                                                                    |                                                                                         |
| 🗹 🚸 OTA Bootload Cluster Client Policy                                                                         |     | > Setup contributions (1)                                                                                                    |                                                                                         |
| 🗌 🚸 OTA Bootload Cluster Common Code                                                                           |     | > ve Options (8)                                                                                                    |                                                                                         |
| 🗌 🚸 OTA Bootload Cluster Server                                                                                |     | > V Conditions (2)                                                                                                    |                                                                                         |
| OTA Bootload Cluster Server Policy                                                                             |     | > 😿 Plugin extensions (1)                                                                                                    |                                                                                         |
| 🗹 🧄 OTA Bootload Cluster Storage Common Code                                                                   |     |                                                                                                    |                                                                                         |
| 🗹 🍁 OTA Cluster Platform Bootloader                                                                            |     |                                                                                                    |                                                                                         |
| OTA POSIX Filesystem Storage Module                                                                            |     | <                                                                                                    |                                                                                         |
| 🖂 🕸 OTA Simple Storage EEPROM Driver                                                                           |     |                                                                                                    |                                                                                         |
| 🗹 🕸 OTA Simple Storage Module                                                                                  |     |                                                                                                    |                                                                                         |
| OTA Simple Storage RAM Driver                                                                                  | ~   |                                                                                                    |                                                                                         |

# Figure 14 OTA Storage setting

- 10. Turn to "Printing and CLI" tab, enable the following debug options.
  - a. Unfold "Individual plugin debug printing"
    - i. enable "OTA Simple Storage EEPROM Driver", both "compiled in" and "Enabled at start up";
    - ii. enable "OTA Bootload Cluster Storage Common Code", both "compiled in" and "Enabled at start up";
    - iii. enable "OTA Cluster Platform Bootloader", both "compiled in" and "Enabled at start up";
    - iv. enable "OTA Bootloader Cluster Client", both "compiled in" and "Enabled at start up";
    - v. enable "OTA Bootloader Cluster Client Policy", both "compiled in" and "Enabled at start up";
    - vi. enable "OTA Simple Storage Module", both "compiled in" and "Enabled at start up";
  - b. Unfold "Application specific debug printing"
    - i. enable "OTA Bootloader Cluster", both "compiled in" and "Enabled at start up";
- 11. Click "Generate". Notice the project files appearing in Project Explorer. A window saying "generating successfully" will appear. Click OK.
- 12.Select the project in Project Explorer window and compile your project by clicking on the Build icon <sup>5</sup>. Ensure that the build completes with 0 errors.
- 13.In the build directory, backup the following file to a new folder "V100":
  - a. Client.ota
  - b. Client.s37

## 4 Build the new version client image

- 1. Open the isc file of the client project, turn to "plugins" tab, select the plugins "OTA Bootload Cluster Client Policy", in the properties page, set the firmware version to 200.
- 2. Save and generate the project, then build.
- 3. In the build directory, backup the following file to a new folder "V200":
  - a. Client.ota
  - b. Client.s37

## 5 Build the server

We will still use the Z3GatewayHost + NCP as the OTA server.

The OTA server is already configured. If you have run the last hands-on successfully, then you can skip this step.

You can check it with the following steps:

1. Open the isc file of the host project, turn to "ZCL Cluster" tab, make sure the server side of "Over the Air Bootloading" is enabled.

| eneral 🚺                                 | ZCL Clu     | sters       | 🚴 Zigbee   | Stack 🛛 🚓 Pri | nting and | CLI 🔘        | HAL 🗣        | Plugins | S Call | acks  | 🚴 Incl     | udes 🛛 🤞   | 🖕 Other options 🛛 🚯 🛛 Blu | etooth GATT |                 |   |   |      |     |   |         |   |
|------------------------------------------|-------------|-------------|------------|---------------|-----------|--------------|--------------|---------|--------|-------|------------|------------|---------------------------|-------------|-----------------|---|---|------|-----|---|---------|---|
| ters                                     |             |             |            |               |           |              |              |         |        |       |            |            |                           |             |                 |   |   |      |     |   |         |   |
|                                          |             |             |            |               |           |              |              |         |        |       |            |            |                           |             |                 |   |   |      |     |   |         |   |
| /lanufactur                              | er (name o  | r code):    | Ember [0x1 | 1002]         |           |              |              |         |        | ~     | Default    | t respons  | e policy: Conditional 🗸   |             |                 |   |   |      |     |   |         |   |
| Multiple e                               | ndpoint co  | onfiguratio | n          |               |           |              |              |         |        | Sele  | ected clus | ster descr | iption:                   |             |                 |   |   |      |     |   |         |   |
| Endpo                                    | Profile     | Devic       | Version    | Configuration | Netw      | /ork         |              |         | New    |       |            |            |                           |             |                 |   |   |      |     |   |         |   |
| 411                                      | Hom         | 0×00        | 1          | Primary       | Prim      | arv          |              |         |        |       |            |            |                           |             |                 |   |   |      |     |   |         |   |
| =1242                                    | Green       | 0x0061      | 1          | GreenPower    | Prim      | arv          |              |         | Delete |       |            |            |                           |             |                 |   |   |      |     |   |         |   |
|                                          |             |             |            |               |           | ·            |              |         |        |       |            |            |                           |             |                 |   |   |      |     |   |         | _ |
|                                          |             |             |            |               |           |              |              |         |        | l (•, | Attribut   | es ,       | Commands 🔩 Reportin       | g           |                 |   |   |      |     |   |         |   |
|                                          |             |             |            |               |           |              |              |         |        |       |            |            |                           |             |                 |   | _ |      |     | _ |         |   |
|                                          |             |             |            |               |           |              |              |         |        |       | Toggle a   | ll optiona | l attributes              |             |                 |   |   |      |     |   |         |   |
| Selected co                              | onfiguratio | n name: P   | rimary     |               |           |              |              |         |        |       |            |            |                           |             |                 | - |   |      |     |   |         |   |
| CL device                                | type:       | Z           | ZigBee Cus | tom           |           |              |              |         | •      |       | l Clien    | t / Serv   | Attribute name            | Attr ID     | Manufacturer co | E | F | S Ty | ype | В | Default |   |
| e e /                                    |             |             |            |               |           |              |              |         |        |       |            |            |                           |             |                 |   |   |      |     |   |         |   |
|                                          | •           |             |            |               |           |              | -            |         |        |       |            |            |                           |             |                 |   |   |      |     |   |         |   |
| Cluster n                                | ame         |             |            |               | Cluster   | Client       | Server       | Mfg Id  | î      |       |            |            |                           |             |                 |   |   |      |     |   |         |   |
| ~ 🛆 G                                    | eneral      |             |            |               |           |              |              |         |        |       |            |            |                           |             |                 |   |   |      |     |   |         |   |
| Basic                                    |             |             |            |               | 0x0000    | $\checkmark$ | $\checkmark$ |         |        |       |            |            |                           |             |                 |   |   |      |     |   |         |   |
| - Power Configuration                    |             |             |            |               | 0x0001    |              |              |         |        |       |            |            |                           |             |                 |   |   |      |     |   |         |   |
| Device remperature Configuration         |             |             |            | ation         | 0x0002    |              |              |         |        |       |            |            |                           |             |                 |   |   |      |     |   |         |   |
| - identity                               |             |             |            |               | 0x0003    | ×            | ×            |         |        |       |            |            |                           |             |                 |   |   |      |     |   |         |   |
| Groups                                   |             |             |            |               | 0x0004    | ▼<br>√       |              |         |        |       |            |            |                           |             |                 |   |   |      |     |   |         |   |
| - Scelles                                |             |             |            |               | 0x0005    | ¥<br>        | ~            |         |        |       |            |            |                           |             |                 |   |   |      |     |   |         |   |
| On/off Switch Configuration              |             |             |            |               | 0×0007    |              | ·            |         |        |       |            |            |                           |             |                 |   |   |      |     |   |         |   |
| - On/on Switch Configuration             |             |             |            |               | 0~0007    |              | ~            |         |        |       |            |            |                           |             |                 |   |   |      |     |   |         |   |
| Alarms                                   |             |             |            |               | 0,0000    | H            | -            |         |        |       |            |            |                           |             |                 |   |   |      |     |   |         |   |
| • Alams                                  |             |             |            |               | 0×0003    | H            | ~            |         |        |       |            |            |                           |             |                 |   |   |      |     |   |         |   |
| <ul> <li>RSU ocation</li> </ul>          |             |             |            |               | 0,000     | H            |              |         |        |       |            |            |                           |             |                 |   |   |      |     |   |         |   |
| <ul> <li>Binary Input (Basic)</li> </ul> |             |             |            |               | 0x0000B   | H            | H            |         |        |       |            |            |                           |             |                 |   |   |      |     |   |         |   |
| Commissioning                            |             |             |            |               | 0x00015   | H            | H            |         |        |       |            |            |                           |             |                 |   |   |      |     |   |         |   |
| Partition                                |             |             |            |               | 0x0016    | H            |              |         |        | - []- |            |            |                           |             |                 |   |   |      |     |   |         |   |
| • Over the Air Bootloading               |             |             |            |               | 0x0019    | H            |              |         |        | - []  |            |            |                           |             |                 |   |   |      |     |   |         |   |
|                                          | Power P     | rofile      | ouonig     |               | 0x001A    | H            |              |         |        | - []  |            |            |                           |             |                 |   |   |      |     |   |         |   |
|                                          | Annlianc    | e Control   |            |               | 0v001B    | H            | H            |         | ~      | - []  |            |            |                           |             |                 |   |   |      |     |   |         |   |

2. Turn to "Plugins" tab, make sure the following plugins are enabled:

- a. OTA Bootload Cluster Common Code
- b. OTA Bootload Cluster Server
- c. OTA Bootload Cluster Server Policy
- d. OTA Bootload Cluster Storage Common Code
- e. OTA POSIX Filesystem Storage Module

# 6 Test

- 1. Flash the bootloader (xxx-combined.s37) and ncp (ncp.s37) image to WSTK (NCP);
- 2. Flash the bootloader (bootloader-storage-spiflash-single\_xxx-combined.s37) and old version image (Client.s37) to your client.
- 3. In the "build/exe" folder under the host project, there should be a directory named "ota-files" (If it doesn't exist, create one). Copy the **new version** of the Client.ota to this directory.
- 4. Find the COM port number of your NCP board.
  - a. Start a cmd window:

|                                         | m D 袋 …                                              |
|-----------------------------------------|------------------------------------------------------|
| 仚                                       | Best match                                           |
|                                         | Command Prompt<br>App                                |
|                                         | Apps                                                 |
|                                         | Visual C++ 2008 64-bit Command Prompt                |
|                                         | Visual C++ 2008 32-bit Command Prompt                |
|                                         | Visual C++ 2008 64-bit Cross Tools<br>Command Prompt |
|                                         |                                                      |
|                                         |                                                      |
|                                         |                                                      |
|                                         |                                                      |
|                                         |                                                      |
| ~~~~~~~~~~~~~~~~~~~~~~~~~~~~~~~~~~~~~~~ |                                                      |
| 2Q5                                     |                                                      |
| 2                                       |                                                      |
|                                         | بر<br>cmd                                            |
|                                         | A 🗆 🗾 🦂 🌍 🥫                                          |

Figure 15 start cmd window

b. Change to C:\SiliconLabs\SimplicityStudio\v4\developer\adapter\_packs\serial. Then run command:

serial.exe -ports

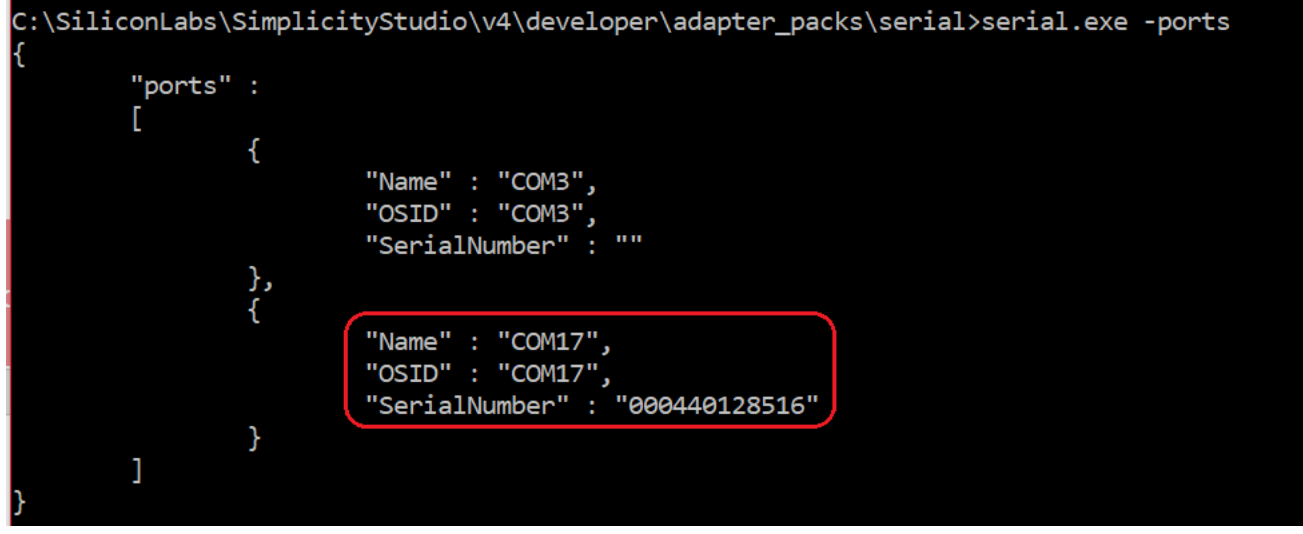

Figure 16 get COM port of the WSTK

- 5. Make sure your WSTK for NCP is disconnected in Simplicity Studio.
- 6. Start Cygwin, and switch to the directory of the Z3GatewayHost project, then switch to "build/exe" directory. Run the following command to start the host:

//COM17 is the COM port of the NCP ./Z3GatewayHost.exe -p COM17 /cygdrive/c/Users /Documents/v4\_workspace\_2.6/Z3GatewayHost \$ cd build/exe /cygdrive/c/Users /Documents/v4\_workspace\_2.6/Z3GatewayHost/build/exe \$ ./Z3GatewayHost.exe -p COM17 Reset info: 11 (SOFTWARE) ezsp ver 0x07 stack type 0x02 stack ver. [6.6.4 GA build 180] Ezsp Config: set source route table size to 0x0064:Success: set Ezsp Config: set security level to 0x0005:Success: set Ezsp Config: set address table size to 0x0002:Success: set Ezsp Config: set TC addr cache to 0x0002:Success: set Ezsp Config: set stack profile to 0x0002:Success: set Ezsp Config: set MAC indirect TX timeout to 0x1E00:Success: set Ezsp Config: set max hops to 0x001E:Success: set Ezsp Config: set tx power mode to 0x8000:Success: set Ezsp Config: set supported networks to 0x0001:Success: set Ezsp Value : set end device keep alive support mode to 0x00000003:Success: set Ezsp Policy: set binding modify to "allow for valid endpoints & clusters only":Success: set Ezsp Policy: set message content in msgSent to "return":Success: set Ezsp Value : set maximum incoming transfer size to 0x00000052:Success: set Ezsp Value : set maximum outgoing transfer size to 0x00000052:Success: set Ezsp Config: set binding table size to 0x0010:Success: set Ezsp Config: set key table size to 0x0040:Success: set Ezsp Config: set max end device children to 0x0020:Success: set Ezsp Config: set aps unicast message count to 0x000A:Success: set Ezsp Config: set broadcast table size to 0x000F:Success: set Ezsp Config: set neighbor table size to 0x0010:Success: set NCP supports maxing out packet buffers Ezsp Config: set packet buffers to 179 Ezsp Config: set end device poll timeout to 0x0001:Success: set Ezsp Config: set zll group addresses to 0x0000:Success: set Ezsp Config: set zll rssi threshold to OxFFD8:Success: set Ezsp Config: set transient key timeout to 0x00B4:Success: set Ezsp Endpoint 1 added, profile 0x0104, in clusters: 8, out clusters 20 Ezsp Endpoint 242 added, profile 0xA1E0, in clusters: 0, out clusters 1 MOTT Client Init

Figure 17 Start host

You should be able to see the detail info of the OTA image:

```
Found OTA file 'Z3SwitchSoc_Ota_4167A.ota'
Manufacturer ID: 0x1002
Image Type ID: 0x0000
Version: 0x0000064
Header String: EBL Z3SwitchSoc_Ota_4167A
Found 1 files
```

7. On the console of the host, run the following command to create a network.

```
plugin network-creator start 1
```

Program a install code string following the steps in section 7.1 of <u>https://github.com/MarkDing/IoT-Developer-Boot-Camp/wiki/Zigbee-Hands-on-Forming-and-Joining</u>. After that, derive a link key from the install code with the provided tool HashingTool.exe.

| 🔒 InstallCode Hashing To | ol                               | $\times$ |
|--------------------------|----------------------------------|----------|
| InstallCode (>=6 Bytes)  | 1122334455667788                 |          |
| Derived Link Key         | 41618FC0C83B0E14A589954B16E31466 |          |
|                          | Derive                           |          |

Figure 18 Derive link key from install code

9. On the console of the host, use the following command to open the network for the device:

```
//000B57FFFEA8EF42 is the Eui64 of the client
//41618FC0C83B0E14A589954B16E31466 is the install code derived link key
plugin network-creator-security open-with-key {000B57FFFEA8EF42}
{41618FC0C83B0E14A589954B16E31466}
```

10. Open console of the client, then run the following command to start joining.

plugin network-steering start 0

Add the NWK key to Simplicity Studio, then start to capture.
 On the console of the client, use the following command to start OTA upgrading.

```
plugin ota-client start
```

13. On the console of the client, use the following command to check the firmware version.

plugin ota-client info